## **Configuration for Communication**

# applications & TOOLS

Connection between PROFIBUS Networks and DeviceNet by Anybus X-Gateways

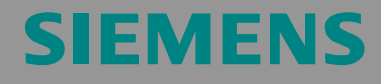

Configuration example

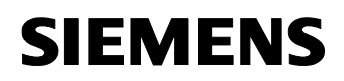

Entry ID: 23902276

**Note** The Application Examples are not binding and do not claim to be complete regarding the circuits shown, equipping and any eventuality. The Application Examples do not represent customer-specific solutions. They are only intended to provide support for typical applications. You are responsible for ensuring that the described products are correctly used. These Application Examples do not relieve you of the responsibility of safely and professionally using, installing, operating and servicing equipment. When using these Application Examples, you recognize that Siemens cannot be made liable for any damage/claims beyond the liability clause described. We reserve the right to make changes to these Application Examples at any time without prior notice. If there are any deviations between the recommendations provided in these Application Examples and other Siemens publications – e.g. Catalogs – then the contents of the other documents have priority.

## Warranty, liability and support

We do not accept any liability for the information contained in this document.

Any claims against us - based on whatever legal reason - resulting from the use of the examples, information, programs, engineering and performance data etc., described in this ... shall be excluded. Such an exclusion shall not apply in the case of mandatory liability, e.g. under the German Product Liability Act ("Produkthaftungsgesetz"), in case of intent, gross negligence, or injury of life, body or health, guarantee for the quality of a product, fraudulent concealment of a deficiency or breach of a condition which goes to the root of the contract ("wesentliche Vertragspflichten"). However, claims arising from a breach of a condition which goes to the root of the contract of the foreseeable damage which is intrinsic to the contract, unless caused by intent or gross negligence or based on mandatory liability for injury of life, body or health The above provisions does not imply a change in the burden of proof to your detriment.

Copyright© 2006 Siemens A&D. It is not permissible to transfer or copy these Application Examples or excerpts of them without first having prior authorization from Siemens A&D in writing.

For questions about this document please use the following e-mail-address:

mailto:csweb@ad.siemens.de

Entry ID: 23902276

## Foreword

## **Objective of the application**

The demand for the connection of networks of different manufacturers increases worldwide. For economic and technological reasons, interoperability is of greatest importance.

In this context, the products manufactured by Allen-Bradley/Rockwell are of particular interest. Together with a large number of partner companies, Allen-Bradley sells a broad portfolio of controllers, I/O devices and network components, which hold a considerable market share particularly in the USA.

This application uses an example to show how Allen-Bradley "DeviceNet" networks<sup>1</sup> can be connected to PROFIBUS networks supported by SIMATIC. An "Anybus X-gateway" module manufactured by HMS is used.

## Main contents of this application

The widely ramified product range of both Allen-Bradley and Siemens makes it impossible to comprehensively explain all possible combinations in one single application. For this reason, the focus of the example described in this document is the use of the Anybus X-gateways. (Alternatives are listed in chapter 2.5)

## Delimitation

This Configuration does not include in-depth descriptions of

- principles of programming Allen-Bradley controllers,
- Allen-Bradley networks.

This Configuration does not contain code examples; instead, the shown step tables combined with the guide of the individual component manufacturers enable the reader to create his/her own application.

## Additional information

This selection aid is intended as an extension of the application *Communication with Allen-Bradley "ControlLogix" Controllers via PROFIBUS Scanner* (ID Number 23809864, see 3) and the configuration *INAT Echochange Gateway between Allen-Bradley EtherNet/IP Networks and SIMATIC Industrial Ethernet Networks* (ID Number 23901499, see \4\). The use of the PROFIBUS scanner or the Echochange module is an alternative to using the Anybus gateway described in this document.

<sup>&</sup>lt;sup>1</sup> For the designation of DeviceNet as "Allen-Bradley network", see also the note on page 6.

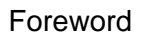

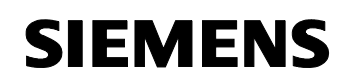

Entry ID: 23902276

In addition, document 23809864 includes essential background information on Allen-Bradley controllers and network technologies. We recommend reading this document.

## Structure of the document

The documentation of this application is divided into the following main parts.

| Part                                                            | Description                                                                                                    |
|-----------------------------------------------------------------|----------------------------------------------------------------------------------------------------|
| Application Description                                         | You are provided with a general overview of the contents. You are informed on the used components (standard hardware and software components).                                                                                                    |
| Principles of Operation<br>and Program Structures               | This part describes the detailed functional<br>sequences of the involved hardware and software<br>components, the solution structures and – where<br>useful – the specific implementation of this<br>application. It is only required to read this part if you<br>want to familiarize with the interaction of the<br>solution components to use these components,<br>e.g., as a basis for own developments. |
| Structure, Configuration<br>and Operation of the<br>Application | This part takes you step by step through structure,<br>important configuration steps, startup and operation<br>of the application.                                                                                                    |
| Appendix                                                        | This part of the documentation includes further information, e.g. bibliographic references, glossaries, etc.                                                                                                    |

## **Reference to Automation and Drives Service & Support**

This entry is from the internet application portal of Automation and Drives Service & Support. Clicking the link below directly displays the download page of this document.

http://support.automation.siemens.com/WW/view/en/23902276

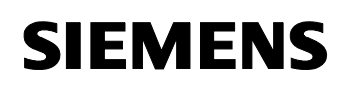

Entry ID: 23902276

## **Table of Contents**

| Table of Contents5                                                                                                |                                                                                                    |                                                                                                    |
|----------------------------------------------------------------------------------------------------|----------------------------------------------------------------------------------------------------|----------------------------------------------------------------------------------------------------|
| Applica                                                                                                    | tion Description                                                                                                    | 6                                                                                                    |
| <b>1</b><br>1.1                                                                                                   | Automation Problem                                                                                                    | <b> 6</b><br>6                                                                                                    |
| <b>2</b><br>2.1<br>2.2<br>2.3<br>2.4<br>2.5                                                                       | Automation Solution<br>Overview of the overall solution<br>Description of the core functionality<br>Required hardware and software components<br>Performance data<br>Alternative solutions                                                                                                    | 8<br>9<br>.10<br>.12<br>.12                                                                                                  |
| Princip                                                                                                    | les of Operation and Program Structures                                                                                                    | . 14                                                                                                    |
| <b>3</b><br>3.1<br>3.2                                                                                            | Functional Mechanisms<br>DeviceNet<br>Anybus X-gateways and other Anybus products                                                                                                    | <b>. 14</b><br>. 14<br>. 17                                                                                                  |
| <b>4</b><br>4.1                                                                                                   | Functional Mechanisms of this Application<br>Anybus X-gateway functionality                                                                                                    | <b>20</b><br>20                                                                                                    |
| Structu                                                                                                    | re, Configuration and Operation of the Application                                                                                                    | . 22                                                                                                    |
| <b>5</b><br>5.1                                                                                                   | Installation and Startup                                                                                                    | <b>22</b>                                                                                                    |
|                                                                                                    |                                                                                                    |                                                                                                    |
| <b>6</b><br>6.1<br>6.2<br>6.2.1<br>6.2.2<br>6.3<br>6.4<br>6.4.1<br>6.4.2<br>6.4.3                                 | Configuration<br>Configuration of the 1794 ADN Flex I/O adapter<br>Inserting the Anybus X-gateway into the PROFIBUS configuration<br>Installation of the GSD file<br>Configuration of the PROFIBUS network<br>Configuration of the PROFIBUS communication<br>Configuration of the PROFIBUS communication<br>Configuration of the Anybus X-gateway<br>Hardware configuration of the Anybus X-gateway<br>Anybus X-gateway: Basic parameterization<br>Anybus X-gateway: Parameterization as a DeviceNet master/scanner                                                                                                    | 26<br>26<br>31<br>31<br>34<br>36<br>38<br>38<br>39<br>40<br>40                                                               |
| 6<br>6.1<br>6.2<br>6.2.1<br>6.2.2<br>6.3<br>6.4<br>6.4.1<br>6.4.2<br>6.4.3<br>Append                              | Configuration<br>Configuration of the 1794 ADN Flex I/O adapter<br>Inserting the Anybus X-gateway into the PROFIBUS configuration<br>Installation of the GSD file<br>Configuration of the PROFIBUS network<br>Configuration of the PROFIBUS communication<br>Configuration of the PROFIBUS communication<br>Configuration of the Anybus X-gateway<br>Hardware configuration of the Anybus X-gateway<br>Anybus X-gateway: Basic parameterization<br>Anybus X-gateway: Parameterization as a DeviceNet master/scanner                                                                                                    | . 26<br>. 26<br>. 31<br>. 31<br>. 34<br>. 36<br>. 38<br>. 39<br>. 40<br>. 46<br>. 57                                         |
| 6<br>6.1<br>6.2<br>6.2.1<br>6.2.2<br>6.3<br>6.4<br>6.4.1<br>6.4.2<br>6.4.3<br>Append<br>7<br>8<br>8<br>8.1<br>8.2 | Configuration<br>Configuration of the 1794 ADN Flex I/O adapter<br>Inserting the Anybus X-gateway into the PROFIBUS configuration<br>Installation of the GSD file<br>Configuration of the PROFIBUS network<br>Configuration of the PROFIBUS communication<br>Configuration of the PROFIBUS communication<br>Configuration of the Anybus X-gateway<br>Hardware configuration of the Anybus X-gateway<br>Hardware configuration of the Anybus X-gateway<br>Anybus X-gateway: Basic parameterization<br>Anybus X-gateway: Parameterization as a DeviceNet master/scanner<br><b>fix and Literature</b><br>Bibliographic references<br>Internet links | . 26<br>. 26<br>. 31<br>. 31<br>. 34<br>. 36<br>. 38<br>. 39<br>. 40<br>. 40<br>. 40<br>. 46<br>. 57<br>. 59<br>. 59<br>. 60 |

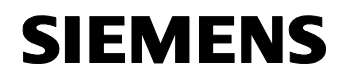

ID Number: 23902276

## **Application Description**

## Contents

You are provided with an overview of Allen-Bradley components and technologies and connection options to SIMATIC networks. The main focus is on the connection of PROFIBUS to DeviceNet (Allen-Bradley).

## 1 Automation Problem

## You are provided with information on...

... the classes of controllers and networks that are sold by Allen-Bradley and the problems that occur when connecting to SIMATIC networks.

## 1.1 Overview

| Note | From a legal point of view, Allen-Bradley is a subsidiary of Rockwell Automation, which deals with the development and the application of programmable controllers. |
|------|----------------------------------------------------------------------------------------------------|
|      | To avoid confusion, the term "Allen-Bradley" designates all products sold by Rockwell and Allen-Bradley in this application.                                        |

**Note** In this document, *DeviceNet* is referred to as "Allen-Bradley network", although it has in the meantime developed into an open standard.

The reason for this is that DeviceNet was developed by Allen-Bradley (see chapter 3.1) and that the concerns of Allen-Bradley controllers have priority in this documentation.

## Introduction

Allen-Bradley currently has a significant market share particularly in the United States. To serve the combination of different networks and the increasingly desired interoperability, this application uses an example to present an option to operate a network with SIMATIC network nodes in conjunction with an Allen-Bradley network.

## Allen-Bradley controllers and networks

Over the years, Allen-Bradley has developed a number of different controller classes – PLC 5, SLC 500, ControlLogix, etc. – and network types – DH+, DH 485, ControlNet, EtherNet/IP, etc. – which clearly differ in their performance and their field of application. For this reason, it is not possible to provide a universally applicable solution for connecting the "SIMATIC world" to Allen-Bradley.

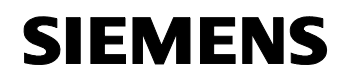

For a detailed description of the Allen-Bradley product range, please refer to 3.

Our example presents the use of a **PROFIBUS**-networked controller in conjunction with a **DeviceNet network** on the Allen-Bradley side.

#### Overview of the automation problem

The figure below provides an overview of the automation problem. Figure 1-1

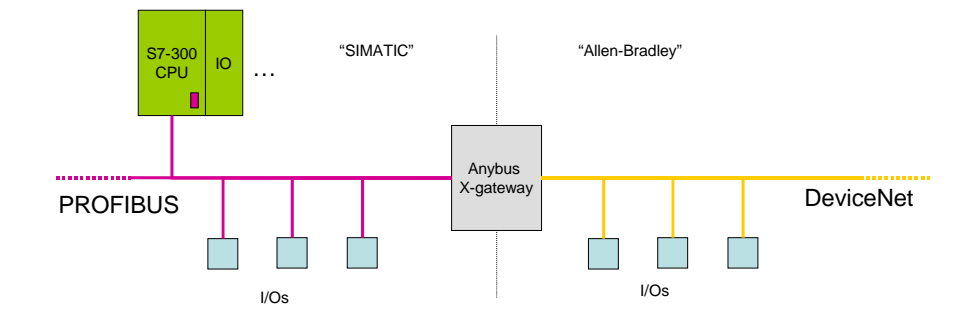

The automation problem consists of combining two subnetworks, i.e.,

- a PROFIBUS network with at least one SIMATIC CPU and several I/O slaves and
- a DeviceNet with several I/O modules.

## Description of the automation problem

DeviceNet is based on an open, serial master/slave protocol which is based on the CAN bus standard. It is primarily intended for networks at field level and enables to connect simple I/O devices such as I/O modules to a central controller and to transmit process and control values. For further information, please refer to chapter 3.1.

In the example of a solution described here, a Flex I/O head module with one input and one output module as a DeviceNet slave is set up in DeviceNet. This Flex I/O module exchanges data with the S7-300 CPU controlling the PROFIBUS as a master.

An Anybus X-gateway forms the interface between the two networks; it acts as a slave on the PROFIBUS side, but as a master on the DeviceNet side.

## SIEMENS

Anybus Gateway for DeviceNet ID Number: 23902276

## 2 Automation Solution

## You are provided with information on...

the solution selected for the automation problem.

## 2.1 Overview of the overall solution

## **Diagrammatic representation**

The following figure schematically shows the most important components of the solution:

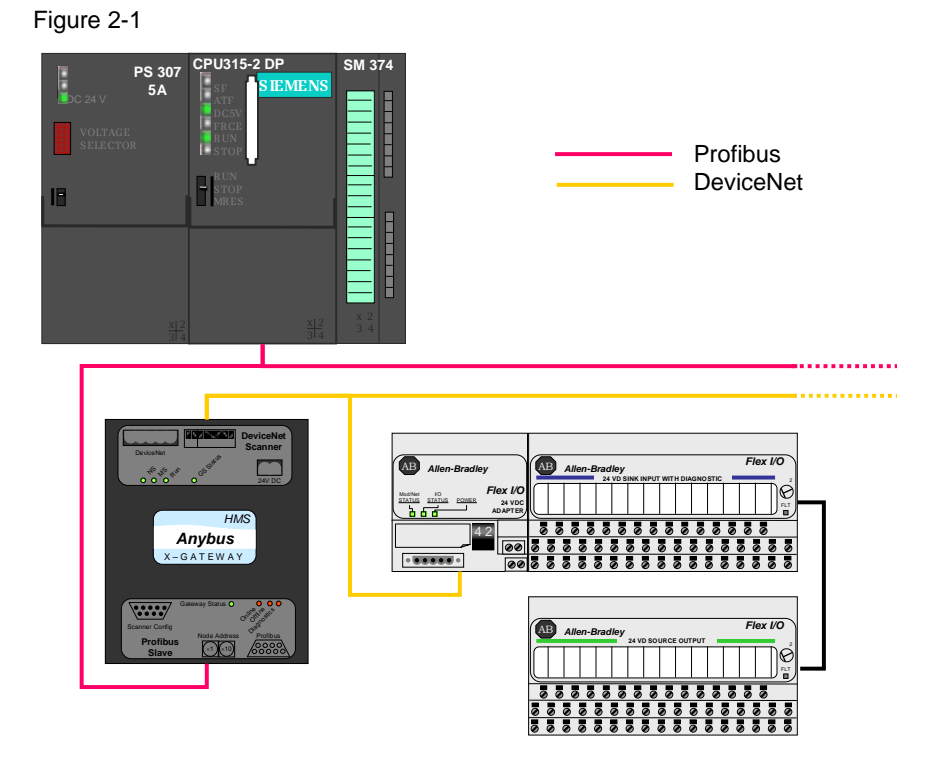

## Configuration

The configuration presented in our example of a solution consists of a CPU 315-2DP with an SM374 I/O module acting as a master on a PROFIBUS segment. The other subnetwork is a DeviceNet segment with a Flex I/O head module and one input and one output module. (For more information on DeviceNet, please refer to chapter 3.1)

An Anybus X-gateway with two interfaces connects the two network segments. One of the interfaces is connected to PROFIBUS, the other interface is connected to DeviceNet. (For more information on the principle of operation of the Anybus gateways, please refer to chapter 3.2) Correspondingly, the selected Anybus product variant is a *PROFIBUS DP slave, DeviceNet scanner (master)*. To PROFIBUS, the gateway thus acts as a DPV1 slave which provides Class 1 and Class 2 services, the gateway acts as a scanner on DeviceNet.

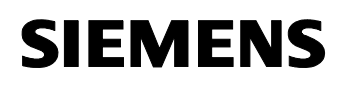

The indirect path via the gateway thus enables the SIMATIC S7 CPU to communicate with the DeviceNet Flex I/O modules via PROFIBUS DP.

## 2.2 Description of the core functionality

The Anybus X-gateway allows the data exchange between two subnetworks. In this configuration, the S7-300 CPU communicates with the DeviceNet stations in both directions. From the point of view of the PROFIBUS master, the data of the DeviceNet stations are mapped to the input/output memory areas of the slave interface on the gateway.

For a detailed description of the principle of operation, please refer to 4.1.

#### Advantages of this solution

The use of Anybus X-gateways offers several advantages.

These advantages include in particular the reduced additional cabling and configuration overhead since only one individual component has to be fit to connect two already existing networks.

In addition, the Anybus X-gateway is very flexible and its configuration can meet a large number of requirements.

Finally, the use of gateways is economic and once you have learned the procedure, it is simple to configure also other Anybus gateway versions for the use in different networks or configurations.

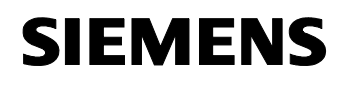

## 2.3 Required hardware and software components

**Note** In the tables below, components not sold by Siemens are silhouetted in gray. The respectively specified sales sources are responsible for their procurement (see also page 11).

## Hardware components

Table 2-1: Required hardware components

| •                                                                         |     |                     |                                                     |
|---------------------------------------------------------------------------|-----|---------------------|-----------------------------------------------------|
| Component                                                                 | No. | MLFB / Order number | Note                                                |
| SIMATIC Field PG M<br>Standard                                            | 1   | 6ES7712-0AA00XXX    | Or comparable PC with MPI                           |
| PS 307 load power<br>supply                                               | 1   | 6ES7307-1BA00-0AA0  | Or comparable power source                          |
| SIMATIC S7-300 CPU<br>315-2DP                                             | 1   | 6ES7315-2AG10-0AB0  | Or S7-400                                           |
| SM 374 simulator module                                                   | 1   | 6ES7374-2XH01-0AA0  | Or DI8/DO8<br>module with digital<br>inputs/outputs |
| Power supply and<br>head module                                           | 1   | 1794-ADN            | Procurement via 1                                   |
| Flex I/O input module with diagnostic function                            | 1   | 1794-IB16D          | Procurement via 1                                   |
| Flex I/O output module                                                    | 1   | 1794-OB16           | Procurement via 1                                   |
| Flex I/O backplane<br>module (input)                                      | 1   | 1794-TB32           | Procurement via 1                                   |
| Flex I/O backplane<br>module (output)                                     | 1   | 1794-TB2            | Procurement via 1                                   |
| DeviceNet PCMCIA<br>adapter (PC card<br>connector to 5-pos<br>open-style) | 1   | 1784-PCD-1          | Procurement via<br>1; for the<br>configuration      |
| Anybus X-gateway<br>DeviceNet scanner<br>(master), PROFIBUS<br>slave      | 1   | AB7663              | Procurement via 2                                   |

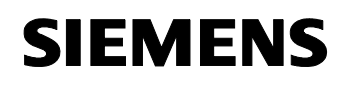

ID Number: 23902276

## Standard software components

Table 2-2: Required software components

| Component                                                                                                    | No. | MLFB / Order number | Note                                                                                                    |
|----------------------------------------------------------------------------------------------------|-----|---------------------|----------------------------------------------------------------------------------------------------|
| Simatic S7, Step 7 V5.4<br>(or higher)                                                                                          | 1   | 6ES7810-4CC08-0YA5  |                                                                                                    |
| RSLogix 5000 Standard<br>Edition, V13.03 (or<br>higher)                                                                         | 1   | 9324-RLD300DEE      | (Optional, only for<br>diagnostics)<br>German version,<br>procurement via 1                                                   |
| RSNetWorx for<br>DeviceNet                                                                                                    | 1   | 9357-DNETL3         | Version 5.0 or<br>higher, <sup>2</sup><br>procurement via 1                                                                   |
| NetTool-DN<br>configuration tool<br>hardware and software<br>for configuring the<br>DeviceNet scanner<br>interface <sup>3</sup> | 1   | 018020              | Version 3.0 or<br>higher.<br>Also includes an<br>adapter serial $\rightarrow$<br>DeviceNet. <sup>4</sup><br>procurement via 2 |

## Sources of supply for Germany:

- Rockwell Automation regional office of Rockwell Int'l GmbH Düsselbergerstrasse 15 42781 Gruiten Germany Tel: +49 2104 9600 Fax: +49 2104 960 121 (see also \8\)
- 2. HMS Industrial Networks GmbH

Haid-und-Neu-Str. 7 76131 Karlsruhe Germany Tel: +49 721 96472-0 Fax: +49 721 96472-10 (see also \5\)

<sup>&</sup>lt;sup>2</sup> A demo version which is also available is limited to the configuration of devices with DeviceNet addresses between 0 and 6. This is basically sufficient for the application presented by us. <sup>3</sup> The PROFIBUS interface can be configured using Simatic S7.

<sup>&</sup>lt;sup>4</sup> The demo version of the configuration software to be downloaded from the web free of charge is limited to 2 nodes and does not include an adapter to DeviceNet. Thus, it does not meet the requirements of our configuration.

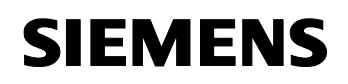

ID Number: 23902276

## Example files and projects

Configurations or code examples are not delivered with this Configuration, i.e., no further files are available except for this document.

Table 2-3: Files/documents included in the delivery

| Component                              | Note           |
|----------------------------------------|----------------|
| 23902276_Anybus-Gateway_DOKU_V10_e.pdf | This document. |

For links for the download of necessary configuration files (GSD, EDS files), please refer to the respective sections of this document or the installation instructions of the corresponding modules.

## 2.4 Performance data

In this configuration (PROFIBUS slave, DeviceNet scanner), the Anybus Xgateway has the following features:

- Complete PROFIBUS-DPV1 slave functionality (Class 1 and Class 2 services)
- Maximum number of managed DeviceNet slaves: 63
- Maximum data rate:
  - DeviceNet: 500 kbps (settable via hardware)
  - PROFIBUS: 12 Mbps (automatic detection)
- Data areas:
  - Process data: Maximum of 244 bytes of input and output data each, however, not more than a total of 416 bytes
  - Parameter and diagnostic data: Up to 512 bytes of acyclic PROFIBUS DPV1 parameter and diagnostic data

Depending on the quantity of configured diagnostic data, the actually usable areas can be insignificantly smaller.

## 2.5 Alternative solutions

The large number of networks supported by Allen-Bradley and the wide range of used hardware simply makes it impossible to provide a universal solution for all possible network combinations and applications. (A total of approx. 170 product variants exist for the Anybus X-gateways alone.)

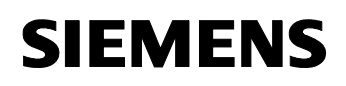

## **Connections from PROFIBUS to other Allen-Bradley networks**

Examples of other options to connect the "Allen-Bradley world" to SIMATIC are –

- An SST PROFIBUS scanner which integrates an Allen-Bradley CPU into a SIMATIC PROFIBUS installation as a master. This configuration is particularly suitable for PLC-PLC communication and suited for use in a large number of hardware variants. See 3; this document describes the integration of a MicroLogix CPU in the medium performance range.
- INAT GmbH sells "Echochange" gateways which connect Allen-Bradley EtherNet/IP networks to SIMATIC Industrial Ethernet networks. See \4\. This solution is of interest when using high-performance controllers for demanding tasks.

These are only some possibilities of establishing a cross-network communication. The optimum solution will always depend on the respective application and the used hardware configuration and these documents can only provide aids.

## Alternatives to the Anybus X-gateway for connecting PROFIBUS to DeviceNet

Aside from the Anybus X-gateway sold by HMS GmbH, there are a number of products of other manufacturers with basically the same functionality, i.e., the connection of a PROFIBUS network to DeviceNet.

Examples:

- DN-CBM-DP PROFIBUS-DP / DeviceNet gateway of the "esd electronic system design" company (overview \14\, product description \15\, company home page \16\),
- Bridgeway of the "Pyramid Solutions" company (overview \17\, product description \18\, company home page \19\),
- Gateways of the Woodhead company (the module presented here is an adapter between a DeviceNet slave and an ET200S and the ET200S is connected to the controller via PROFIBUS; overview \20\, product description \21\, company home page \22\).

In general, the ODVA<sup>5</sup> (10) home page provides a good and current overview of the currently available product range.

<sup>&</sup>lt;sup>5</sup> "Open DeviceNet Vendor Association", an interest club of the manufacturers and retailers of DeviceNet products.

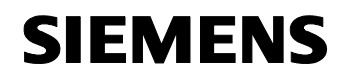

ID Number: 23902276

## **Principles of Operation and Program Structures**

## Contents

This part describes the detailed functional sequences of the involved hardware and software components, the solution structures and – where useful – the specific implementation of this application.

It is only required to read this part if you are interested in the interaction of the solution components.

## **3** Functional Mechanisms

## You are provided with information on...

... basics of the principle of operation of DeviceNet networks and Anybus products which can be used to connect different networks.

## 3.1 DeviceNet

DeviceNet is a field bus system which was initiated by Rockwell and then transferred to the ODVA for further development.

## Basics

Like ControlNet and EtherNet/IP DeviceNet belongs to the family of the CIP-based networks. CIP<sup>6</sup> forms the common application layer of these 3 industrial networks. DeviceNet uses CIP at the upper, application-oriented layers of the OSI-reference model (5 to 7) while basically the CAN specifications with some additional restrictions/extensions are used at the lower, transport-oriented layers (1 to 4).

DeviceNet is thus the implementation of CIP based on CAN<sup>7</sup>.

<sup>&</sup>lt;sup>6</sup> "Common Industrial Protocol", a standard defined by the ODVA

<sup>&</sup>lt;sup>7</sup> "Controller Area Network", a field bus system originally developed for networking control devices in automobiles

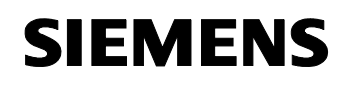

Table 0.4

ID Number: 23902276

| La | yer according to OSI | DeviceNet | ControlNet | EtherNet/IP |
|----|----------------------|-----------|------------|-------------|
| 7  |                      |           |            |             |
| 6  | Application-oriented | CIP       | CIP        | CIP         |
| 5  |                      |           |            |             |
| 4  |                      |           |            |             |
| 3  | Transport-oriented   | CAN       |            | TCP/IP      |
| 2  |                      |           |            |             |
| 1  |                      |           |            |             |

## **Relation to ControlNet and EtherNet/IP**

DeviceNet, ControlNet and EtherNet/IP are tuned to one another and provide a graded communications system for control level (EtherNet/IP), cell level (ControlNet) and field level (DeviceNet) to the user.

The figure shows typical fields of application of the different networks.

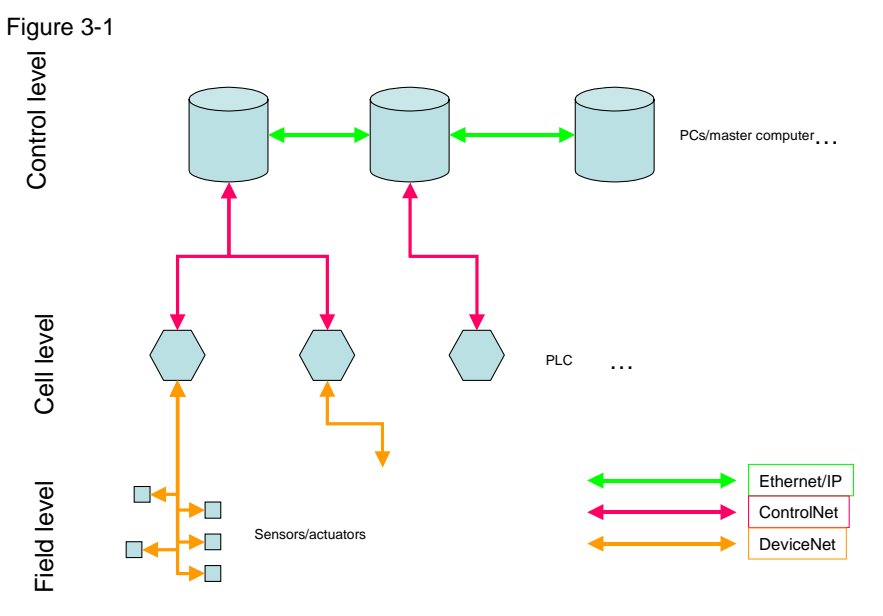

However, it is, of course, also possible to use the networks at other levels by means of gateways.

## Connection-oriented producer/consumer model

DeviceNet is an object-oriented bus system and operates according to the producer/consumer method.

When using "classic" sender/receiver protocols, messages are exchanged between one sender and one receiver. If data are to be transmitted to a large number of receivers (e.g. during the clock synchronization via the network), a corresponding number of messages has to be sent; this may have negative consequences for data throughput and consistency.

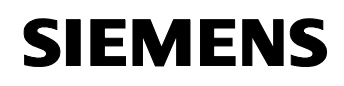

However, the producer/consumer model identifies messages with the aid of a connection ID and several receivers can "subscribe" to the same connection. (This connection is maintained for the entire duration of the communication.) The receivers thus become "consumers" of the data to be generated by the "producer". This results in two effects:

- Only one message is required to send a data record to a group of receivers of any size (i.e., a type of multicast takes place),
- all receivers must request a "subscription" to a connection only once to receive all updates of the corresponding data in the future.

Both measures increase the security and the determination of the data communication.

On DeviceNet each station can basically appear as producer, consumer or both.

Data sources can either be configured in such a way that they are polled if required or that they send cyclic messages or "change-of-state" messages. In the last case, messages for data update are not sent at defined intervals but only if the respective values have changed. The use of change-of-state messages contributes to an additional considerable reduction of the data volume in DeviceNet.

## **Network properties**

In a DeviceNet network, up to 64 bus nodes can communicate with one another via baud rates of 125, 250 or 500 kbaud. Aside from the two signals for the data transmission, the DeviceNet cable provides 2 lines for the supply of the DeviceNet bus nodes with 24 volt operating voltage, i.e., the nodes can be supplied via the bus or externally.

The installation is performed in a bus topology with or without branches and uses terminating resistors at both ends.

The most remarkable characteristic of CAN, on which DeviceNet is based, is a non-destructive method for the elimination of collisions, while simultaneously transmitting messages of several stations. Each message has its own priority in CAN and if several stations simultaneously send one message, always the station whose message has the highest priority prevails. 0-8 bytes of user data can be transmitted in a CAN message.

For further information on DeviceNet and its use, please refer, for example, to 9.

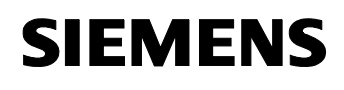

## 3.2 Anybus X-gateways and other Anybus products

The "Anybus" products sold by HMS GmbH (see \5\, \13\) do not represent a separate field bus standard; they are protocol converters which are to ensure a type of "universal bus connection".

The products are divided into different categories:

## **Embedded products and PCI cards:**

These products are modules for the direct installation into field devices or PC cards for the PCI bus.

On the network side, the modules provide an interface to one of the supported networks acting as a master or slave (compare list on page 17) and a chip which is responsible for handling the corresponding protocol.

On the device or PC side, the corresponding module provides access to a dual-port RAM to its host. This enables the field device to exchange data with other network stations without knowing the details of the used network; the device "sees" only the respective RAM.

This means that also reconfigurations of the network do not require manipulations on the field device, but only on the used Anybus modules.

## Networking

Anybus gateways used to connect two different field busses consist – in simplified terms – of two of the network modules as used for the Embedded Anybus products (see above) and a switching module between both interface modules. All three are combined in one single housing.

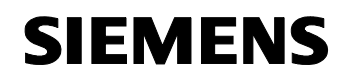

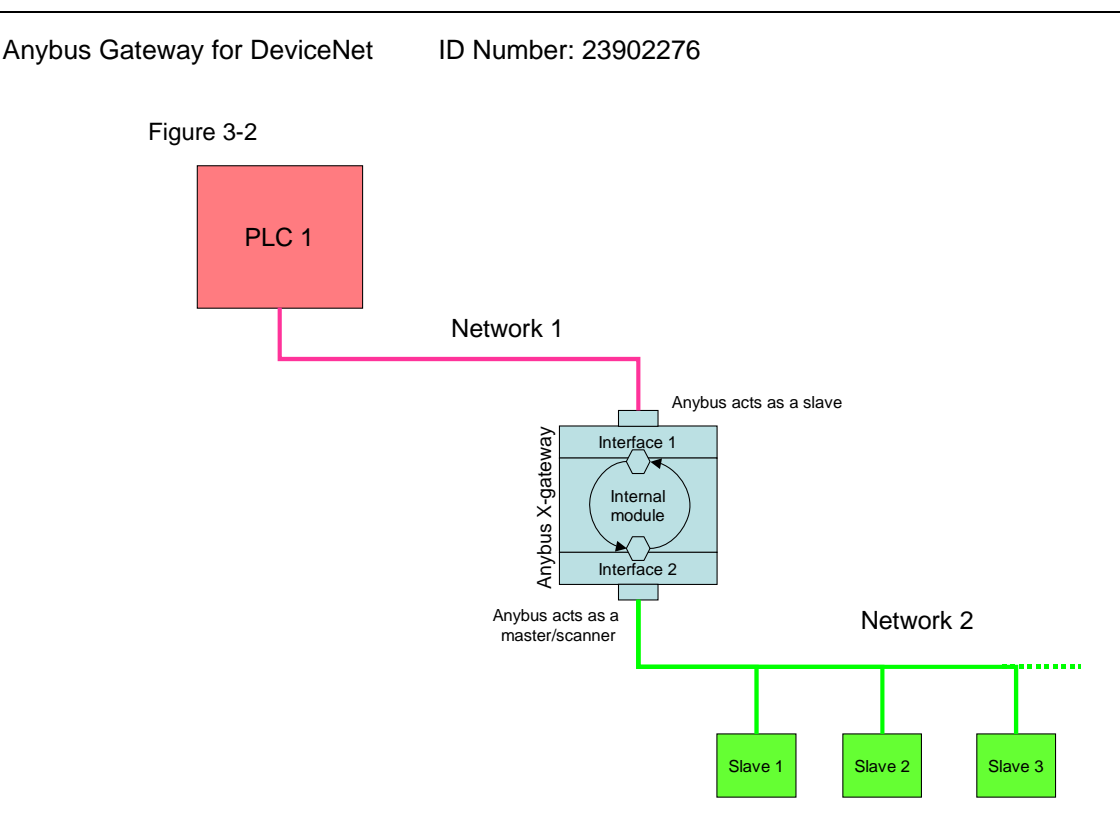

The gateway is typically configured in such a way that it appears as a master or scanner to one network and as a slave to the other network. This enables it to cyclically or acyclically receive data from a number of slaves located on one network; it then transfers these data to the master on the other network. For details on the principle of operation, please refer to chapter 4.1.

## Supported bus systems

The busses which can be connected to one another or to individual terminals via Anybus include:

- PROFIBUS
- AS-Interface
- CANopen
- DeviceNet
- ControlNet
- LonWorks
- Modbus
- FIPIO
- Interbus and CC-Link

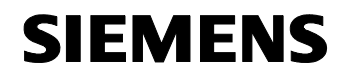

- ID Number: 23902276
- Industrial Ethernet variants:
  - TCP/IP
  - Profinet IO
  - Modbus-TCP
  - EtherNet/IP protocol

These different networks can be connected to one another by Anybus products in multiple ways; the modular design of the Anybus products currently allows (winter 2006/07), for instance, approx. 170 different gateway variants.

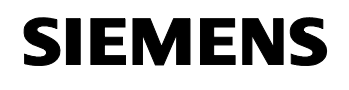

## 4 Functional Mechanisms of this Application

## You are provided with information on...

the functionalities of the used components and how their cooperation has been realized.

## 4.1 Anybus X-gateway functionality

The Anybus X-gateway features two interfaces which can communicate with two different networks independently of one another.

For this purpose, each interface is equipped with one input and one output buffer, which both have a gross capacity of 256 bytes.<sup>8</sup> In simplified terms, the input buffer of one interface is transferred to the output buffer of the other interface. The allocation of the individual areas in the buffers to the communication partners is – aside from the correct setting of the network parameters – the actual task of the gateway configuration.

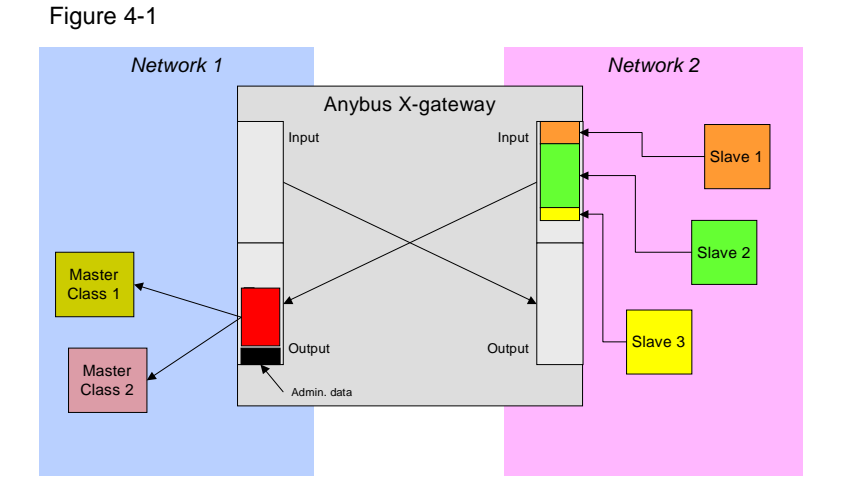

The above

representation schematically shows the mapping of the memory areas to one another:<sup>9</sup> The allocation of the memory areas between an input and the associated output is not defined. For example, the buffer area of the gateway presents itself as one single continuous memory area to the master in network 1. The copying process of the data of the input buffer located at interface 2 is not transparent to the clients on network 1, i.e., the master communicates only directly with the gateway, but it is not informed on the way the gateway used to collect the data of the slaves from network 2. The same applies analogously to the reverse data path.

<sup>&</sup>lt;sup>8</sup> Since administrative data such as a "LiveList" with the data of active slaves can be stored in the buffers, the usable data buffer is normally smaller.

<sup>&</sup>lt;sup>9</sup> For greater clarity, only the connection of the inputs of interface 2 to the outputs of interface 1 is shown. The reverse channel is designed analogously.

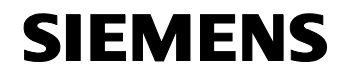

On the PROFIBUS side, the Anybus X-gateway implements the complete PROFIBUS-DPV1 functionality and can operate a Class 2 master in addition to a Class 1 master.

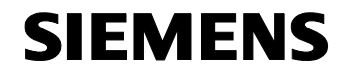

ID Number: 23902276

## Structure, Configuration and Operation of the Application

## Contents

This part takes you step by step through structure, important configuration steps, startup and operation of the application.

## 5 Installation and Startup

## You are provided with information on...

the hardware and software you have to install and the steps necessary to start up the example.

## 5.1 Installation of hardware and software

This chapter describes which hardware and software components have to be installed. The descriptions and manuals as well as delivery information included in the delivery of the respective products should be observed in any case.

## Installation of the hardware

Figure 5-1

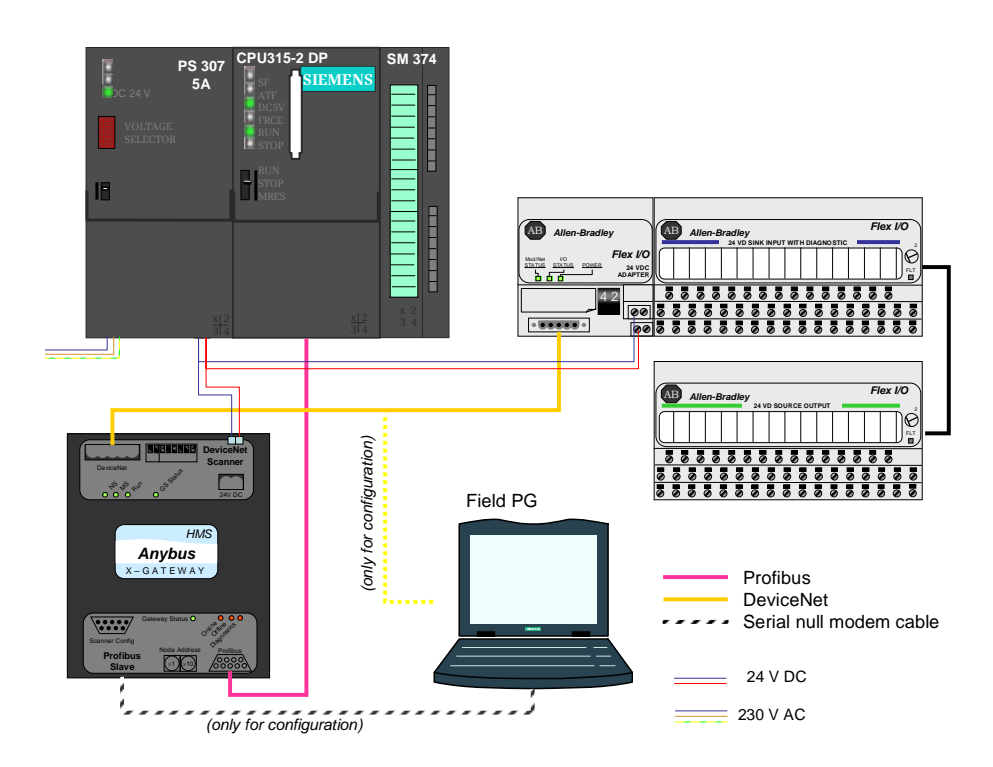

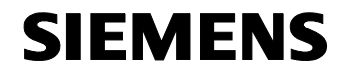

ID Number: 23902276

**Note** This is the hardware configuration for the **operation** of the gateway. A serial null modem cable is additionally required for the **configuration** of the gateway, please compare with chapter 6.4!

The required hardware components are listed in chapter 2.3, table 2-1. For the hardware configuration, please follow the instructions listed in the table below:

| No. | Instruction                                                                                                    | Comment                                                                                                    |
|-----|----------------------------------------------------------------------------------------------------|----------------------------------------------------------------------------------------------------|
| 1.  | Mount the SIMATIC components (power supply, CPU, I/O module) on your rack.                                                                                            | CPU and I/O module have to<br>be connected by a<br>backplane bus connector.                                                                                                    |
| 2.  | Connect the Flex I/O backplane modules to each other and to the head module.                                                                                          |                                                                                                    |
| 3.  | Mount the Flex I/O input/output modules on the backplane modules.                                                                                                    | Make sure that the keyswitch<br>of the backplane module for<br>both Flex I/O modules is in<br>the "2" position.                                                                      |
| 4.  | Attach the Flex I/O modules with their backplane modules on a suitable DIN rail.                                                                                      |                                                                                                    |
| 5.  | Mount the Anybus X-gateway also on a DIN rail.                                                                                                    |                                                                                                    |
| 6.  | Use a PROFIBUS cable to connect the PROFIBUS interface of the CPU to the "PROFIBUS Slave" interface of the Anybus X-gateway on the <i>bottom</i> side of the housing. | Ensure that the terminating resistors of the PROFIBUS cable are set correctly.                                                                                                    |
| 7.  | Connect the DeviceNet interface of the Flex I/O head<br>module to the DeviceNet scanner interface of the<br>Anybus X-gateway on the <i>top</i> side of the housing.   | Make sure that the<br>DeviceNet cable is<br>terminated correctly.<br>For information on the<br>preparation and interface<br>assignment of a DeviceNet<br>cable, please refer to /6/. |
| 8.  | Supply both the Anybus X-gateway and the Allen-<br>Bradley head module with a 24 V direct voltage<br>source.                                                          | The PS 307 can be used as<br>a source.<br>Ensure the correct<br>connection to the voltage<br>source.                                                                                 |
| 9.  | Supply the Flex I/O modules with 24 V direct voltage<br>and wire the connections correspondingly. (These<br>connections are <i>not</i> shown in figure 5-1)           | For details, consult the Allen-<br>Bradley installation<br>instructions,<br>compare /2/ and /3/.                                                                                     |

Table 5-1

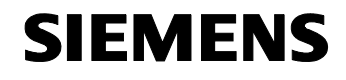

ID Number: 23902276

| No. | Instruction                                                                                                    | Comment |
|-----|----------------------------------------------------------------------------------------------------|---------|
| 10. | For the phase of the configuration, use a serial null modem cable <sup>10</sup> to connect the "Scanner Config" interface to the serial interface of your PG.                                    |         |
| 11. | To configure the SIMATIC CPU, use an MPI cable to connect your PG to the MPI on the CPU.<br>Alternatively, you can also configure the SIMATIC CPU by connecting the PG to the PROFIBUS network . |         |
| 12. | During the configuration of the DeviceNet interface of the Anybus X-gateway connect the DeviceNet interface of the NetTOOL adapter to DeviceNet.                                                 |         |
| 13. | After completing the configuration, the connections made in step 10 to 12 can be disconnected.                                                                                                   |         |

## **Note** In general, the installation guidelines of all components have to be observed.

Note

For details on the installation of the non-Siemens components, also observe the Allen-Bradley or HMS manuals! (Compare /2/, /3/ and /4/ to \9\)

<sup>&</sup>lt;sup>10</sup> Included in the delivery of the gateway

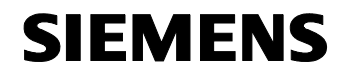

ID Number: 23902276

## Installation of the standard software

Table 5-2

| No. | Instruction                                                                                                    | Comment                                              |
|-----|----------------------------------------------------------------------------------------------------|------------------------------------------------------|
| 1.  | Install STEP7 on your PG.                                                                                                    | Follow the instructions of the installation program. |
| 2.  | Install the RSNetWorx configuration software for DeviceNet. Make sure that a current RSLinx version is set up during the installation.                                                                                                    |                                                      |
| 3.  | Install "AnyBus Net Tool for DeviceNet 3.0" from the<br>CD included in the delivery of your DeviceNet<br>adapter. (Observe the following note!)<br>Double-click the Setup icon (shown on the right) and<br>follow the installation instructions. | X Momentan auf der CD vorhand                        |

# Note The demo version of the AnyBus configuration software that can be downloaded from the web free of charge does *not* satisfy the requirements of our application since it is limited to a maximum of two network stations. In addition, versions older than 3.0 of the configuration software cannot be operated with the EDS files provided by Allen-Bradley for the Flex I/O adapters.

**Note** For the basic configuration of the Anybus gateway, you additionally require a terminal program which is included, for example, in the delivery of Windows in the form of HyperTerminal.

However, you can also use other terminal programs for this purpose.

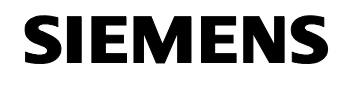

## 6 Configuration

## You are provided with information on...

how the DeviceNet-PROFIBUS gateway has to be configured and the essential configuration steps that are necessary to establish a communication between an S7-300 CPU on PROFIBUS and the DeviceNet nodes.

te The following tables only show you the basic steps necessary to establish a communication between the two networks. In any case, please observe the instructions of the Anybus components, which provide detailed and exact information and which may also consider future changes in the functional scope of the gateway.

The following configuration steps have to be performed:

| Table 6 | <u>3-1</u> |
|---------|------------|
|---------|------------|

|    | Step                                                                                      | Chapter |
|----|-------------------------------------------------------------------------------------------|---------|
| 1. | Configuration of the 1794 ADN Flex I/O adapter for DeviceNet                              | 6.1     |
| 2. | Inserting the Anybus X-gateway into the SIMATIC hardware catalogs                         | 6.2.1   |
| 3. | Configuration of the PROFIBUS network                                                     | 6.2.2   |
| 4. | Configuration of the PROFIBUS<br>communication between S7-300<br>CPU and Anybus X-gateway | 6.3     |
| 5. | Hardware configuration of the<br>Anybus X-gateway                                         | 6.4.1   |
| 6. | Basic configuration of the Anybus<br>X-gateway                                            | 6.4.2   |
| 7. | Configuration of the Anybus X-<br>gateway for the communication on<br>DeviceNet           | 6.4.3   |

We assume that the hardware configuration and software installation have already been performed according to chapter 5.

## 6.1 Configuration of the 1794 ADN Flex I/O adapter

After mounting the I/O modules to the head module, the head module independently *detects* the added input/output modules, but the *activation* has to be performed in a separate step. The table below shows the steps required to determine the performed configuration and to activate it.

Note

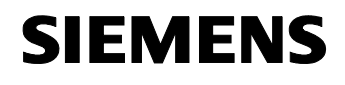

ID Number: 23902276

Table 6-2

| No. | Instruction                                                                                                    | Comment                                                                                                    |
|-----|----------------------------------------------------------------------------------------------------|----------------------------------------------------------------------------------------------------|
| 1.  | Use the 1784-PCD-1 adapter<br>(this is <i>not</i> the Anybus<br>NetTOOI adapter!) to connect<br>the PCMCIA interface of your<br>PG to DeviceNet.<br>Then start the <i>RSNetWorx for</i><br><i>DeviceNet</i> application.                                           | For this process also observe the RSNetWorx software manuals and comply with the usual procedures.                                                                                                    |
| 2.  | Press the "F10" key or select<br>the "Online" main menu<br>command.<br>A dialog box is displayed with<br>which you select the interface<br>via which the connection to<br>DeviceNet is to be<br>established.<br>Select the 1784-PDC-1<br>DeviceNet interface card. | Browse for network         Select a communications path to the desired network.         Autobrowse       Refresh         Or Autobrowse       Refresh         Or Autobrowse       Refresh         Or Autobrowse       Refresh         Or Autobrowse       Refresh         Or Autobrowse       Refresh         Or Autobrowse       Refresh         Or Autobrowse       Refresh         Or Autobrowse       Refresh         OK       Cancel |
| 3.  | You are informed that the<br>configuration data have to be<br>synchronized later.<br>Confirm the query with "OK".                                                                                                    | RSNetWork for DeviceNet      Before the software allows you to configure online devices, you must upload or download device information. When the upload or download operation is completed, your offline configuration will be synchronized with the online network.      Note: You can upload or download device information on either a network-wide or individual device basis.      OK Help                                         |
| 4.  | The NetWorx software starts<br>browsing DeviceNet for<br>accessible nodes.<br>This process takes several<br>moments during which the<br>progress bar keeps you<br>informed.                                                                                        | Browsing network Found: Device at address 03                                                                                                    |

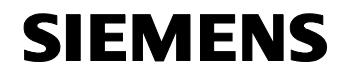

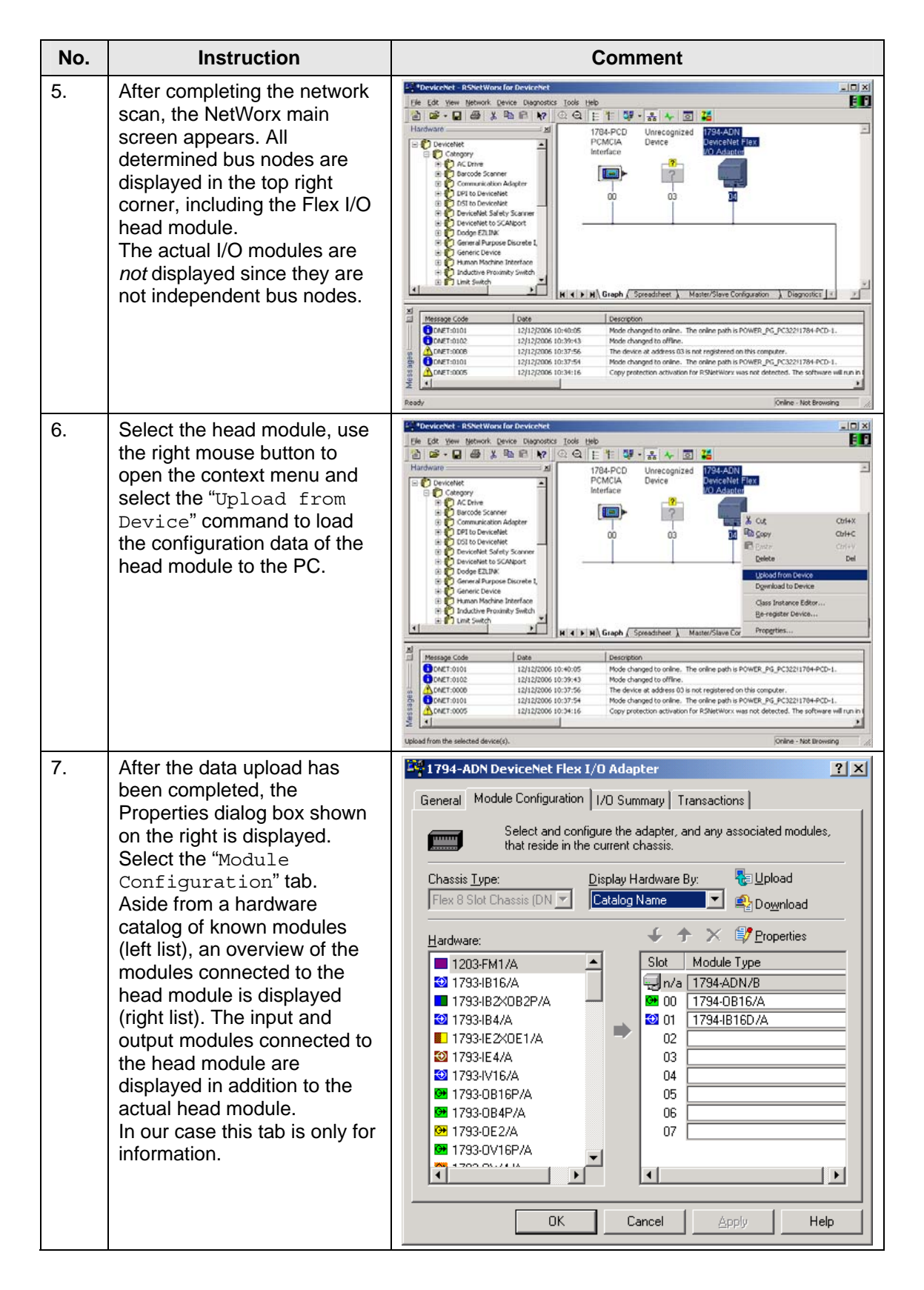

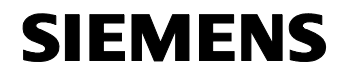

| No. | Instruction                                                                                                    | Comment                                                                                                    |
|-----|----------------------------------------------------------------------------------------------------|----------------------------------------------------------------------------------------------------|
| 8.  | Select the "I/O Summary"<br>tab.<br>The number of input and<br>output bytes generated or<br>required by the individual<br>modules connected to the<br>head module is displayed<br>here.                                                                                                    | IT94-ADN DeviceNet Flex I/O Adapter       ? ×         General       Module Configuration       I/O Summary       Transactions         View the input and output sizes for the modules, as well as the total input and output sizes for the chassis.       Monitor         Module       Bytes       Description         Imput       6       0       0         Input       6       0       0       0         Imput       6       0       0       1794-ADN/B       2         Imput       6       0       0       1794-0816/A       2         Imput       0       0       1794-0816/A       2       10       1794-0816/A       2         Imput       0       0       0       1794-0816/A       2       10       1794-0816/A       2         Imput       0       0       0       1794-0816/A       2       10       1794-0816/A       2         Imput       0       0       0       1794-0816/A       2       10       1794-0816/A       2         Imput       0       0       0       1794-0816/A       2       1       1       1         Imput       0       0       1       1       1       1<                                                                                                    |
| 9.  | Open the "+" signs in front of<br>the module icons to display<br>detailed configuration<br>information.<br>In contrast to the first two<br>modules in the right screen<br>shot which only exchange<br>configuration data, the<br>elements designated with<br>"Point" are actual I/O data.<br>The data are exchanged<br>between head module and<br>Anybus gateway in this<br>volume and with this<br>structure, i.e., they require<br>this information to be able to<br>reconstruct the data structure<br>on the PROFIBUS side! | Image: Polled       Module Configuration       I/O Summary       Transactions         Image: Polled       Monitor       Module System       Description         Image: Polled       Monitor       Module System       Description         Image: Polled       Monitor       Module System       Description         Image: Polled       Monitor       Module System       Description         Image: Polled       Monitor       Module System       Description         Image: Polled       Monitor       Module System       Description         Image: Polled       Monitor       Module System       Description         Image: Polled       Monitor       Description       Image: Polled         Image: Polled       Monitor       Description       Image: Polled       Image: Polled         Image: Polled       Monitor       Description       Image: Polled       Image: Polled< |

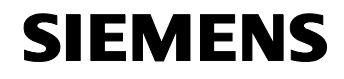

ID Number: 23902276

| No. | Instruction                                                                                                    | Comment                                                                                                    |
|-----|----------------------------------------------------------------------------------------------------|----------------------------------------------------------------------------------------------------|
| 10. | Close the dialog box and<br>again save the configuration<br>(even if you have not<br>changed it!) on the head<br>module by selecting the<br>"Download to Device"<br>command in the context<br>menu of the module. | Convected:     Exception       Pick (dx: graw: gatework (percer () papendocs: joids (pick)       Pick (dx: graw: gatework (percer () papendocs: joids (pick)       Pick (dx: graw: gatework (percer () papendocs: joids (pick)       Pick (dx: graw: gatework (percer () papendocs: joids (pick)       Pick (dx: graw: gatework (percer () papendocs: joids (pick)       Pick (dx: graw: gatework (percer () papendocs: joids (pick)       Pick (dx: graw: gatework (percer () papendocs: joids (pick)       Pick (dx: graw: gatework (percer () papendocs: joids (pick)       Pick (dx: graw: gatework (percer () papendocs: joids (pick)       Pick (dx: graw: gatework (percer () papendocs: joids (pick)       Pick (dx: graw: gatework (percer () papendocs: joids (pick)       Pick (dx: graw: gatework (percer () papendocs: joids (pick)       Pick (dx: graw: gatework (percer () papendocs: joids (percer () papendocs: joids (percer () papendocs: joids (percer () papendocs: joids (percer () papendocs: joids (percer () papendocs: joids (percer () papendocs: joids (percer () papendocs: joids (percer () papendocs: joids (percer () papendocs: joids (percer () papendocs: joids (percer () papendocs: joids (percer () papendocs: joids (percer () percer () papendocs: joids (percer () percer () papendocs: joids (percer () papendocs: joids (percer () percer () papendocs: joids (percer () percer () percer () papendocs: joids (percer () percer () percer () papendocs: joids (percer () percer () percer () percer () percer () percer () percer () percer () percer () percer () percer () percer () percer () percer () percer () percer () percer () percer () percer () percer () percer () percer () percer () percer () percer () percer () percer () percer () per |
| 11. | The updated data are written to the head module.                                                                                                    | Downloading to Device(s)          1 of 1 - Address 04, 1794-ADN DeviceNet Flex I/O         Peforming save command.         Cancel                                                                                                    |
| 12. | You can now close the<br>RSNetWorx software.                                                                                                    |                                                                                                    |

The module now uses the correct information for the communication with its  $\ensuremath{\text{I/O}}$  modules.

- **Note** Repeat this process each time the hardware configuration of the Flex I/O modules changes. Otherwise, the communication between the network segments cannot occur.
- **Note** In the standard configuration one 1794-OB16 output module and one 1794-IB16D input module with diagnostic function each for this document, the head module provides
  - 6 input bytes and
  - 2 output bytes

after the configuration process. In the input byte range, the user data are located in the  ${\bf 4^{th}}$  and  ${\bf 5^{th}}$  transferred byte.

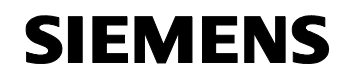

## 6.2 Inserting the Anybus X-gateway into the PROFIBUS configuration

To enable the communication between the S7-300 CPU and the Anybus Xgateway, a PROFIBUS network has to be configured in which the CPU acts as a master and the Anybus gateway as a slave.<sup>11</sup>

## 6.2.1 Installation of the GSD file

Introduce the Anybus X-gateway to the S7 Manager by inserting the GSD file into the hardware manager.

GSD files include configuration data which enable a cross-vendor configuration and the data exchange between the modules of different manufacturers.

| Table 6-3 |  |
|-----------|--|
|           |  |

| No. | Instruction                                                                                                    | Comment                                                                                                    |                                                                                                    |
|-----|----------------------------------------------------------------------------------------------------|----------------------------------------------------------------------------------------------------|----------------------------------------------------------------------------------------------------|
| 1.  | For this purpose, visit the<br>HMS support download<br>pages which provide the GSD<br>file for the gateway. (\12\)     | COMPANY     PRODUCTS     APPLICATIONS     SUPPORT     CENTRO       COMPANY       Product Support - Anybus-X       Control Support - Anybus-X       Control Support - Anybus-X       Control Support - Anybus-X       Control Support - Anybus-X       Control Support - Anybus-X       Control Support - Anybus-X       Control Support - Anybus-X       Control Support - Anybus-X       Control Support - Anybus-X       Control Support - Anybus-X       Control Support - Anybus-X       Control Support - Anybus-X       Support - Anybus-X       Product Support - Anybus-X       Control Support - Anybus-X       Product Support - Anybus-X       Control Support - Anybus-X       Product Support - Anybus-X       Product Support - Anybus-X       Control Support - Anybus-X       Product Support - Anybus-X       Support - Anybus-X       Support - Anybus-X       Support - Anybus-X       Support - Anybus-X       Support - Anybus-X       Support - Anybus-X       Anybus - Control Support | COGES CONTACT           X-gateway Resources           X-gateway Overview           FAQ X-gateway           Contact Information           Contact Information           Contact Support           Anybus Distributors           Warranty Claims:Repair           Support Feedback           • Print Page           • Email Page |
| 2.  | Download the file, use a suitable tool (e.g. Winzip) to extract it and save the GSD file to a location of your choice. |                                                                                                    |                                                                                                    |

<sup>&</sup>lt;sup>11</sup> Basically, the reverse configuration would also be possible with another Gateway variant.

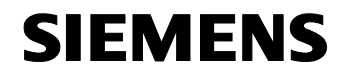

| No. | Instruction                                                                                                    | Comment                                                                                                    |
|-----|----------------------------------------------------------------------------------------------------|----------------------------------------------------------------------------------------------------|
| 3.  | Start the S7 Manager and<br>create a new project with an<br>S7-300 CPU or open an<br>existing project.<br>Open the hardware<br>configuration by double-<br>clicking the corresponding<br>icon. | SIMATIC Manager - DeviceNet-Gateway         Ele Edit Insert PLC Yew Options Window Help         DeviceNet-Gateway - C:\Program Files\Siemens\Step7\s7proj\Device_1         DeviceNet-Gateway         SIMATIC 300(1)         Hadware         Press F1 to get Help.                                                                                                    |
| 4.  | In HW Config, select the<br>"Options → Install<br>GSD file" command<br>from the main menu.                                                                                                    | Image: Structure Stock:         Image: Structure Stock:         Image: Structu |
| 5.  | In the opening dialog box,<br>select the "Browse"<br>command and navigate to the<br>directory in which you have<br>saved the GSD file.                                                         | Install GSD Files       Igstall GSD Files:         Igstall GSD Files:       Ifrom the directory         C:\PROGRAM FILES\SIEMENS\STEP7\S7TMP       Browse         File       Release         Version       Languages         File       Release         Version       Languages         Install       Show Log         Select <u>A</u> II       Deselect AII         Close       Help                                                                                                    |

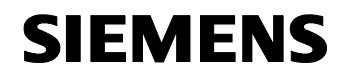

ID Number: 23902276

| No. | Instruction                                                                                                    | Comment                                                                                                    |
|-----|----------------------------------------------------------------------------------------------------|----------------------------------------------------------------------------------------------------|
| 6.  | Click "OK". (Your directory<br>tree will probably differ from<br>the shown example.)                                                                                                    | Browse for Folder       ? ×         Select a directory via the GSD files                                                                                                    |
| 7.  | The opening dialog box<br>displays all GSD files which<br>were found in the<br>corresponding directory.<br>Make sure that "from the<br>directory" is selected in<br>the combo box at the top.<br>In the table, select the GSD<br>file of the gateway and select<br>the "Install" command. | Install GSD Files       X         Igstall GSD Files:       from the directory         D:\Anybus\\GSD File for Anybus \> gateway       growse         File       Release         HMS_1013.gsd       ***         Default                                                                                                    |
| 8.  | The GSD file is inserted and<br>the gateway is available in<br>the catalog (right window<br>pane) in the "Additional<br>Field Devices" directory<br>after a short period of time.                                                                                                    | Max Config Statut (Statut)     Image: Statut (Statut)       Jatan (String)     Image: Statut (Statut)       Image: Statut (Statut)     Image: Statut (Statut)       Image: Statut (Statut) |

The PROFIBUS Slave interface of the gateway can now be applied to the hardware configuration of your projects.

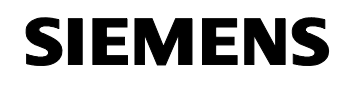

## ID Number: 23902276

## 6.2.2 Configuration of the PROFIBUS network

In the next step you have to configure a PROFIBUS network. In this step you define the design of the bus, the network stations and other boundary conditions.

Table 6-4

| No. | Instruction                                                                                                    | Comment                                                                                                    |
|-----|----------------------------------------------------------------------------------------------------|----------------------------------------------------------------------------------------------------|
| 1.  | Create your project in Step 7<br>and in HW Config, insert the<br>SIMATIC components into<br>the rack according to your<br>configuration.                                                                                                    | Import Conduct Conduct Conduct Conductory         Import Conduct Conductory           Import Conduct Conductory         Import Conductory           Import Conductory         Import Conductory           Import Conductory                                                                                                    |
| 2.  | Select the DP interface entry<br>in the rack, open the context<br>menu and use the "Edit →<br>Object Properties"<br>command.                                                                                                    | Image: Start Lit Start Lit Start Li |
| 3.  | In the Properties dialog box<br>which now opens, enter the<br>corresponding network<br>parameters. Use the<br>"Properties" button in<br>the "Interface" segment to<br>configure the PROFIBUS<br>communication.<br>If required, consult the<br>PROFIBUS documentation. | Properties - DP - (R0/52.1)         General Addresses Operating Mode Configuration         Short Description:         DP         Order No.:         Name:         DE         Interface         Type:       PROFIBUS         Address:       2         Networked:       Yes         Properties         Comment:         OK       Cancel                                                                                                    |

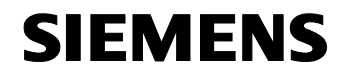

| No. | Instruction                                                                                                    | Comment                                                                                                    |
|-----|----------------------------------------------------------------------------------------------------|----------------------------------------------------------------------------------------------------|
| 4.  | In the "Operating Mode"<br>tab of the Properties dialog<br>box, ensure that the CPU<br>acts as a "Master" on the<br>bus.                                                                                                    | Properties - DP - (R0/S2.1)       X         General Addresses       Operating Mode       Configuration                                                                                                    |
| 5.  | Close the dialog boxes with<br>"OK" and the PROFIBUS<br>segment is displayed in HW<br>Config as part of the DP<br>master system.                                                                                                    | Image: Stread the condition of the description of the stread of the description of the stread of the stread of the stre |
| 6.  | In the hardware catalog,<br>select the Anybus module<br>whose GSD file you have<br>installed in the previous<br>section and use drag & drop<br>to move the icon to the<br>PROFIBUS segment in the<br>Hardware view.<br>The gateway is inserted into<br>PROFIBUS under the name<br>"DP-NORM". | Image: Stand (20) (Contigue about - Device/stateway)         Image: Stand (20) (Contigue about - Device/stateway)         Image: Stand (                                                                                                    |

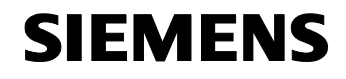

ID Number: 23902276

| No. | Instruction                                                                                                    | Comment                                                                                                    |
|-----|----------------------------------------------------------------------------------------------------|----------------------------------------------------------------------------------------------------|
| 7.  | Parameterize the Anybus<br>gateway consistently with the<br>master station by opening the<br>Object Properties dialog box<br>from the context menu with<br>the right mouse button.<br>Ensure that particularly the<br>setting of the PROFIBUS<br>address for the gateway is<br>correct. (See also<br>chapter 6.4.1) | Properties - PROFIBUS interface Anybus-S PROFIBUS DP-V1       General       Parameters       Address:       Image: Constraint of the two field of the two field of two field |

As a PROFIBUS slave, the Anybus X-gateway is now part of the PROFIBUS communication which is controlled by the S7-300 CPU in the role of the master.

## 6.3 Configuration of the PROFIBUS communication

The next configuration step is to configure the data modules exchanged between master and slave.

Table 6-5

| No. | Instruction                                                                                                    | Comment                                                                                                    |
|-----|----------------------------------------------------------------------------------------------------|----------------------------------------------------------------------------------------------------|
| 1.  | Open HW Config of the<br>PROFIBUS network created<br>in chapter 6.2.2. Select the<br>Anybus X-gateway ("DP-<br>NORM") icon, select a blank<br>line in the "rack" displayed in<br>the lower part of the window<br>and open the context menu<br>with the right mouse button.<br>Select the "Insert<br>Object" command | Image: SizeAlitic Status (1) (Condugated and ) derected of identity)         Image: SizeAlitic Status (1) (Condugated and ) derected of identity)         I |

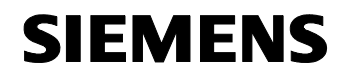

| No. | Instruction                                                                                                    | Comment                                                                                                    |
|-----|----------------------------------------------------------------------------------------------------|----------------------------------------------------------------------------------------------------|
| 2.  | A box with the Anybus<br>gateway as the only element<br>is displayed. Select the entry.                                                                                                    | Anybus-S PROFIBL                                                                                                    |
| 3.  | The now opening box<br>displays all I/O modules via<br>which the gateway can<br>communicate with the CPU.<br>Successively select the input<br>and output modules as<br>described in table 6-2 and in<br>the note on page 31. <sup>12</sup><br>Remark: The configured<br>modules must not exceed the<br>size of the buffers provided<br>by the gateway (compare<br>chapter 6.4.2); otherwise,<br>communication errors occur. | Universal module<br>IN/OUT: 1 Byte<br>IN/OUT: 1 word<br>IN/OUT: 2 words<br>IN/OUT: 4 words<br>IN/OUT: 8 words<br>IN/OUT: 16 words<br>IN/OUT: 16 words<br>IN/OUT: 12 words                                                                                                    |
| 4.  | Select the entries of the<br>modules and use the right<br>mouse button to open the<br>context menu in which you<br>execute the "Object<br>Properties" command.                                                                                                    | Image: State State (Section (Section Section |

<sup>&</sup>lt;sup>12</sup>Observe that the master's view is shown to advantage despite the configuration in the slave. This means that "input" modules are mapped to the inputs of the master, "output" modules are mapped to its outputs.

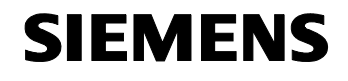

ID Number: 23902276

| No. | Instruction                                                                                                    | Comment                                                                                                    |
|-----|----------------------------------------------------------------------------------------------------|----------------------------------------------------------------------------------------------------|
| 5.  | In the opening Properties<br>dialog box, you can enter the<br>address at which the received<br>data or the data to be sent<br>are stored.<br>In the example, the slave<br>values are written to the input<br>bytes 256 and 257. | Properties - DP slave       X         Address / ID          I/0 Type:       Input         Address:       Length:         Unit:       Congistent over:         Start:       Start:         End:       257         Process image:          Data for Specific Manufacturer:       Manufacturer:         (Maximum 14 bytes hexadecimal, separated by comma or blank space)       Cancel         OK       Cancel |
| 6.  | Confirm your changes with<br>"OK", save, compile and<br>download your project to<br>apply the changes.                                                                                                    |                                                                                                    |

The CPU is now prepared for the communication with the Anybus X-gateway.

## 6.4 Configuration of the Anybus X-gateway

After configuring the hardware of the Anybus X-gateway (table 6-6), the software is configured in two additional steps:

- 1. First, the actual gateway is configured for the network, i.e, fundamental parameters are set on the gateway by the serial cable via the configuration interface: Table 6-7.
- 2. Subsequently, the Anybus gateway is configured as a master or scanner in DeviceNet with the aid of the DeviceNet adapter (which is connected to the PG with a serial cable): Table 6-9.
- **Note** Except for setting the bus address, a separate configuration of the Anybus X-gateway on the PROFIBUS side is not required since the gateway only acts as a slave on this network.
- **Note** For the configuration, always consult the references provided by HMS (see /4/ -- /9/)!

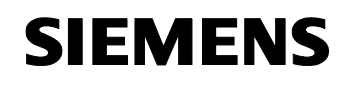

ID Number: 23902276

## 6.4.1 Hardware configuration of the Anybus X-gateway

| Table 6-6 |
|-----------|
|-----------|

| No. | Instruction                                                                                                    | Comment                                        |
|-----|----------------------------------------------------------------------------------------------------|------------------------------------------------|
| 1.  | Two rotary selector switches<br>marked in red are located on the<br><i>bottom side</i> of the gateway with<br>which you can set the PROFIBUS<br>address of the gateway.<br>Turn the two switches to the desired<br>position with the aid of a screw<br>driver or a similar tool; this position<br>must correspond to the setting<br>made in table 6-4, step 7 and must<br>not be in conflict with the address of<br>the CPU or other network stations.<br>For this process, please also<br>observe /5/ and /8/. | ×10 ×1                                         |
| 2.  | A set of eight DIP switches is<br>located on the top side of the<br>gateway.<br>The combination of the left two DIP<br>switches ("1", "2") determines the<br>data rate on the DeviceNet bus.<br>The slaves on the bus follow the<br>rate specified by the master,<br>however, possibly not all slaves are<br>capable of following the highest<br>rates.<br>For this and the next step, please<br>observe /6/ and /9/                                                                                            | Top view:<br>"Off"<br>"On"<br>Baud rate MAC-ID |
| 3.  | The six right DIP switches ("3"-"8")<br>determine the "Mac-ID", i.e., the<br>address of the gateway on<br>DeviceNet.<br>Select an address which is not in<br>conflict with other bus nodes.                                                                                                    |                                                |
| 4.  | After implementing the changes, restart the gateway.                                                                                                    |                                                |

The Anybus X-gateway is now physically prepared for the network traffic.

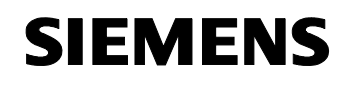

## 6.4.2 Anybus X-gateway: Basic parameterization

Install the devices as described in chapter 5.1. Connect the field PG directly to the Anybus X-gateway as shown below to perform the basic configuration of the device:

Figure 6-1

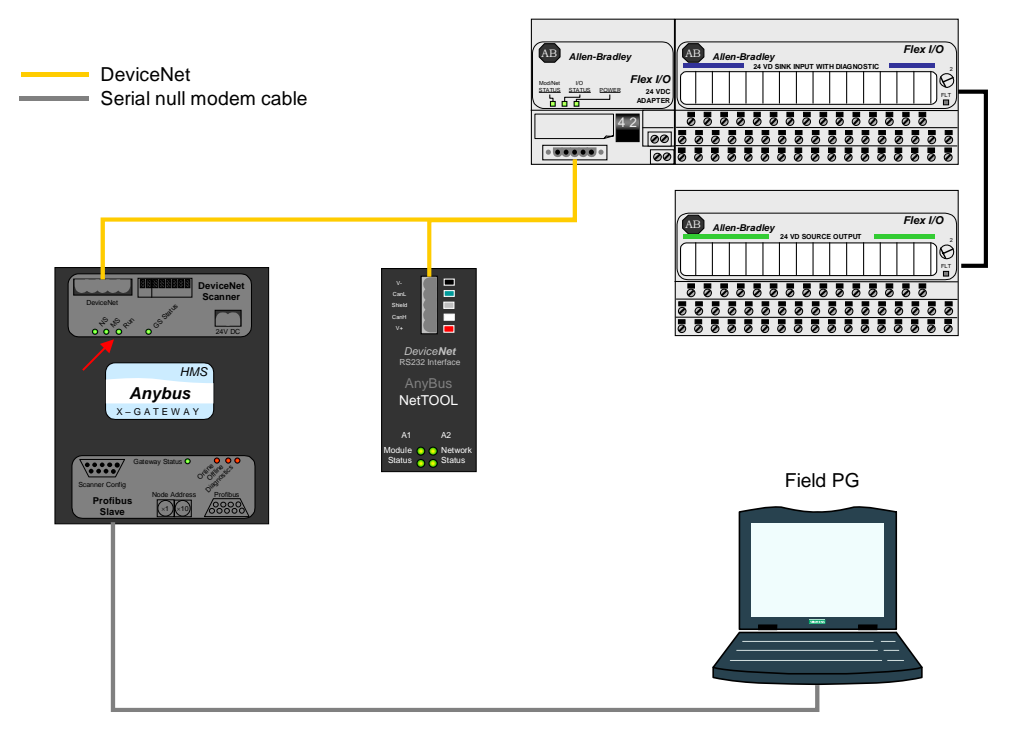

The Anybus X-gateway must be connected to the field PG via a serial null modem cable which leads to the gateway interface designated with "Gateway Config". Make sure that the gateway is supplied with current (24V DC). The gateway should be connected to DeviceNet.

**Note** For these configuration steps, also consult chapter 5 of document /4/.

## Setting the gateway to "Run" mode

If the gateway is in "Idle", there is no communication. This is indicated by the "RUN" LED on the DeviceNet panel of the gateway housing (see figure 6-1, red arrow) which flashes green.

The following configuration steps set the gateway to "Run" mode.

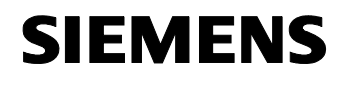

ID Number: 23902276

Table 6-7

| No. | Instruction                                                                                                    | Comment                                                                                                    |
|-----|----------------------------------------------------------------------------------------------------|----------------------------------------------------------------------------------------------------|
| 1.  | Start the gateway by<br>connecting it to the voltage<br>source.<br>The startup of the gateway<br>takes approx. 30 to 60<br>seconds.                                                                                                    |                                                                                                    |
| 2.  | Use a null modem cable to<br>connect a serial interface of<br>your PG to the "Gateway-<br>Config" interface at the<br>bottom side of the gateway.<br>Start a terminal program of<br>your choice such as<br>HyperTerminal.<br>Depending on configuration<br>and operating system, the<br>arrangement of your start<br>menu items may differ from<br>the one shown here. | Engabelrifen     Comunikation     Systemprogramm     Systemprogramm     Systemprogram     Systemprogramm     Systemprogram |
| 3.  | When prompted, enter a<br>name for the connection and<br>select an icon.<br>If you have already worked<br>with HyperTerminal and<br>the Anybus gateway, you<br>can, of course, also open an<br>already saved connection.                                                                                                    | Connection Description       ? ×         Image: Sector and choose an icon for the connection:         Name: Anybus-Bateway         Icon:         Icon:         Image: Sector and Connection:         Image: Sector and Connection:                                                                                                    |

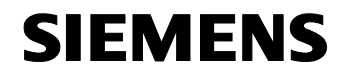

| No. | Instruction                                                                                                    | Comment                                                                                                    |
|-----|----------------------------------------------------------------------------------------------------|----------------------------------------------------------------------------------------------------|
| 4.  | Select the interface via which<br>you are connected to the<br>gateway.                                                                                                    | Connect To       ? ×         Image: Anybus-Gateway       Image: Anybus-Gateway         Enter details for the phone number that you want to dial:                                                                                          |
| 5.  | Set the serial connection to<br>the parameters shown on the<br>right. The gateway only<br>supports these values for the<br>communication.<br>Quit the dialog box with "OK".                                                                                                    | COM2 Properties       ? ×         Port Settings       •         Bits per second: <b>57600</b> Data bits:       8         Parity:       None         Stop bits:       1         Elow control:       None         Bestore Defaults       0K |
| 6.  | Instantaneously, the Terminal<br>window remains empty also if<br>the connection has been<br>established. If the connection<br>has been successfully<br>established, this is indicated<br>by the display of<br>"Connected" and the<br>duration of the current<br>connection in the status field<br>in the bottom left corner of<br>the window. |                                                                                                    |

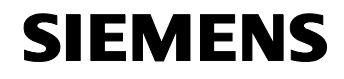

| No. | Instruction                                                                                                    | Comment          |
|-----|----------------------------------------------------------------------------------------------------|------------------|
| 7.  | You can interrupt the<br>connection now or later by<br>selecting the "Call $\rightarrow$<br>Disconnect" command in<br>the main menu or the<br>corresponding icon. The<br>connection can always be<br>reestablished with the "Call<br>$\rightarrow$ Call" command of the<br>main menu or the<br>corresponding icon. | Disconnect icon: |
| 8.  | After completing the startup<br>of the gateway, press "ESC"<br>on the PG to go to the<br>configuration menu.                                                                                                    |                  |
| 9.  | If the control of the gateway<br>has been activated <i>via</i><br><i>control/status words</i> , the<br>configuration menu only<br>displays eight entries.                                                                                                    |                  |
| 10. | If the controller is instead<br>active <i>via the serial interface</i> ,<br>an additional 9 <sup>th</sup> menu item is<br>displayed.<br>In this case, select "9" and<br>continue with point 14.                                                                                                    |                  |
| 11. | If only 8 entries are visible,<br>select "6 - Change<br>Configuration" (i.e.,<br>simply press "6".)                                                                                                    |                  |

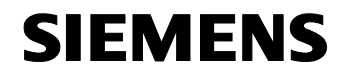

ID Number: 23902276

| No. | Instruction                                                                                                    | Comment                                                                                                    |
|-----|----------------------------------------------------------------------------------------------------|----------------------------------------------------------------------------------------------------|
| 12. | Now allow the interruption of<br>the network connection on<br>request and use the Return<br>key to go through the<br>individual menu options. Use<br>the "+" key to set the<br>"Control / Status word<br>(+/-) :" entry to " <i>Disabled</i> "<br>for <i>both</i> networks. | Avorus Galenay Hyperferminal         Die Die Cal Torder Die         Die Die Cal Torder Die         Die Die Cal Torder Die         Die Die Cal Torder Die         Die Die Cal Torder Die         Die Die Cal Torder Die         Die Die Cal Torder Die         Die Die Cal Torder Die         Die Die Cal Torder Die         Die Die Cal Torder Die         De Cal Torder Die         De Cal Torder Die |
| 13. | Save the configuration in the<br>gateway and restart the<br>gateway.<br>After the restart you also see<br>the 9 <sup>th</sup> menu option "Change<br>operation mode" (see<br>point 10). Select it.                                                                          | End Yow Gal Torder Use       Dial Torder Use       Dial Torder Use       Dial Torder Use       Dial Torder Use       Dial Torder Use       Dial Torder Use       Dial Torder Use       Dial Torder Use       Dial Torder Use       Dial Torder Use       Dial Torder Use       Store Configuration (Y/N)? Ves       Please wait while configuration is being stored       Configuration stored!       Restart gateway to execute all changes (Y/N)?                                                                                                    |
| 14. | Use the "+" key to set the gateway status to "Running".                                                                                                    | Change operation mode         DeviceNet Master (Upper)         Operation mode (+/-):         Running_                                                                                                    |
| 15. | Have the gateway perform a restart, close the connection to the gateway with the "Disconnect" command and exit the HyperTerminal application.                                                                                                    |                                                                                                    |

The gateway is now in Run mode and can communicate with the DeviceNet slaves when parameterized correspondingly.

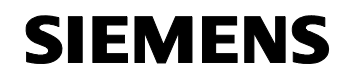

ID Number: 23902276

## Adapting the gateway buffers for the data transmission

Table 6-8

| No. | Instruction                                                                                                    | Comment                                                                                                    |
|-----|----------------------------------------------------------------------------------------------------|----------------------------------------------------------------------------------------------------|
| 1.  | Repeat steps 1 8 from table 6-7.                                                                                                    |                                                                                                    |
| 2.  | Then select the "6 –<br>Change Configuration"<br>command by pressing the "6"<br>key.                                                                                                    |                                                                                                    |
| 3.  | In the "Input/Output I/O<br>data/Parameter size<br>(bytes)" entries, set the<br>size of the buffers you want<br>to use. Please observe the<br>notes below.<br>The values shown in the<br>screen shot are only<br>examples; you obtain the<br>correct values from the<br>procedure performed in<br>chapter 6.1, table 6-2.<br>Compare with the note on<br>page 31. | Image: Control of Survey System         Image: Control of Survey System         Image: Control of Survey System         Image: Control of Survey System         DeviceNet Master (Upper) configuration         Define option (+/-):         Change configuration         Offline option (+/-):         Disabled         Profibus-DPVI Slave (Lower) configuration         Input I/O data size (bytes):         Output I/O data size (bytes):         Output I/O data size (bytes):         Output I/O data size (bytes):         Output Parameter data size (bytes):         Offline option (+/-):         Control / Status word (+/-):         Disabled         Gateway configuration         Reboot after disconnection (+/-):         Enabled_         Gateway configuration         Reboot after disconnection (+/-):         Enabled_ |
| 4.  | Save the configuration,<br>restart the gateway and<br>terminate the<br>HyperTerminal connection.                                                                                                    |                                                                                                    |

## Nomenclature

The following has to be observed for the Anybus designations:

- Cyclically transmitted (fast) data are referred to as "I/O data",
- acyclically transmitted (slow) data are referred to as "parameter data".

## **Buffer sizes**

The entered buffer sizes have to meet the following requirements:

- The configuration of the buffer sizes must *at least* be large enough to ensure that the configured I/O modules find space in them. In addition, it is required that the buffer provides enough space for possibly transmitted status data and LiveLists.
- All of the cyclic I/O data buffers together can comprise a *maximum* of 416 bytes; the respective inputs and outputs must not exceed 244 bytes.
- All of the acyclic data ("parameter/diagnostics") together can have a size of 237 bytes.

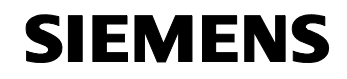

A buffer whose configured size is larger than the actually transmitted data does not cause problems.

After completing these activities, the Anybus X-gateway is prepared for DeviceNet.

## 6.4.3 Anybus X-gateway: Parameterization as a DeviceNet master/scanner

Install the devices as described in chapter 5.1. Connect the field PG directly to DeviceNet as shown below to configure the Anybus X-gateway:

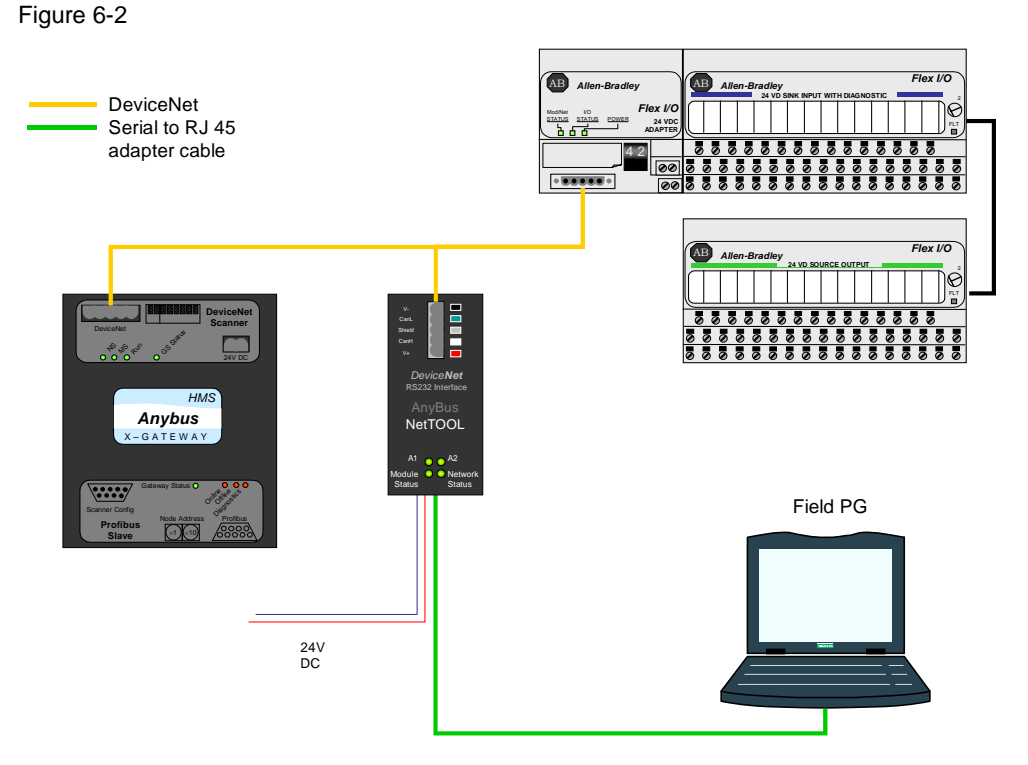

To configure the DeviceNet interface of the gateway, connect both the gateway and the AnyBus NetTOOL adapter to DeviceNet. Make sure that both gateway and NetTOOL are supplied with 24V direct current. Then connect the serial to RJ 45 adapter cable to the serial interface of your PG and the corresponding NetTOOL interface.

- **Note** For these configuration steps, also consult the DeviceNet Configuration Tool or NetTOOL adapter manuals (\23\ and \24\).
- Note Please ensure that you use the latest versions of the Allen-Bradley EDS files and the latest version of the Anybus configuration software (3.0 or higher). Older versions are normally not compatible with each other.

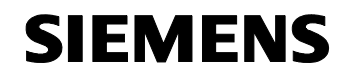

ID Number: 23902276

## Inserting the EDS file for the Flex I/O adapter

Before the Anybus X-gateway can be configured for the communication with the 1794-ADN Flex I/O adapter, the corresponding EDS file has to be entered in the database of the NetTool configuration software.

Once this has been done, the Flex I/O adapter can be used in all future projects.

| Ta | abl | еe | 5-9 |
|----|-----|----|-----|
|    |     |    |     |

| No. | Instruction                                                                                                    | Comment                                                                                                    |
|-----|----------------------------------------------------------------------------------------------------|----------------------------------------------------------------------------------------------------|
| 1.  | Use your internet browser to<br>navigate to the web site on<br>which the EDS file for the<br>Flex I/O adapter is offered.<br>Download the file, extract it (if<br>required) and save it to a<br>directory of your choice. | Allen-Bradley provides a search screen for the download of all its EDS files on \26\. On this page, select "DeviceNet" as network, enter "1794-AND" as search word in the "Product Name" field and leave the other fields blank or keep the "Any" value. At present (winter 2006/07), the current version of the EDS file is Rev. 2.1; it can be directly downloaded at \27\.                                                                                                    |
| 2.  | Start "Anybus NetTool for<br>DeviceNet" that you have<br>previously installed (see table<br>5-2) on your PG.                                                                                                    | Communication  Communication  Commu |
| 3.  | In the main menu, select<br>"Tools → EDS-File"<br>or click the corresponding<br>" []]]" icon.                                                                                                    | Anybus NetTool for DeviceNet   File View Tool Help   Configure Driver   Ctrl+C   DeviceNet   Go online   Ctrl+E   Hh   Untiled1   Install ED5-file Ctrl+E Node Commissioning                                                                                                    |

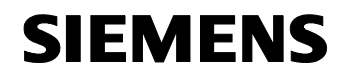

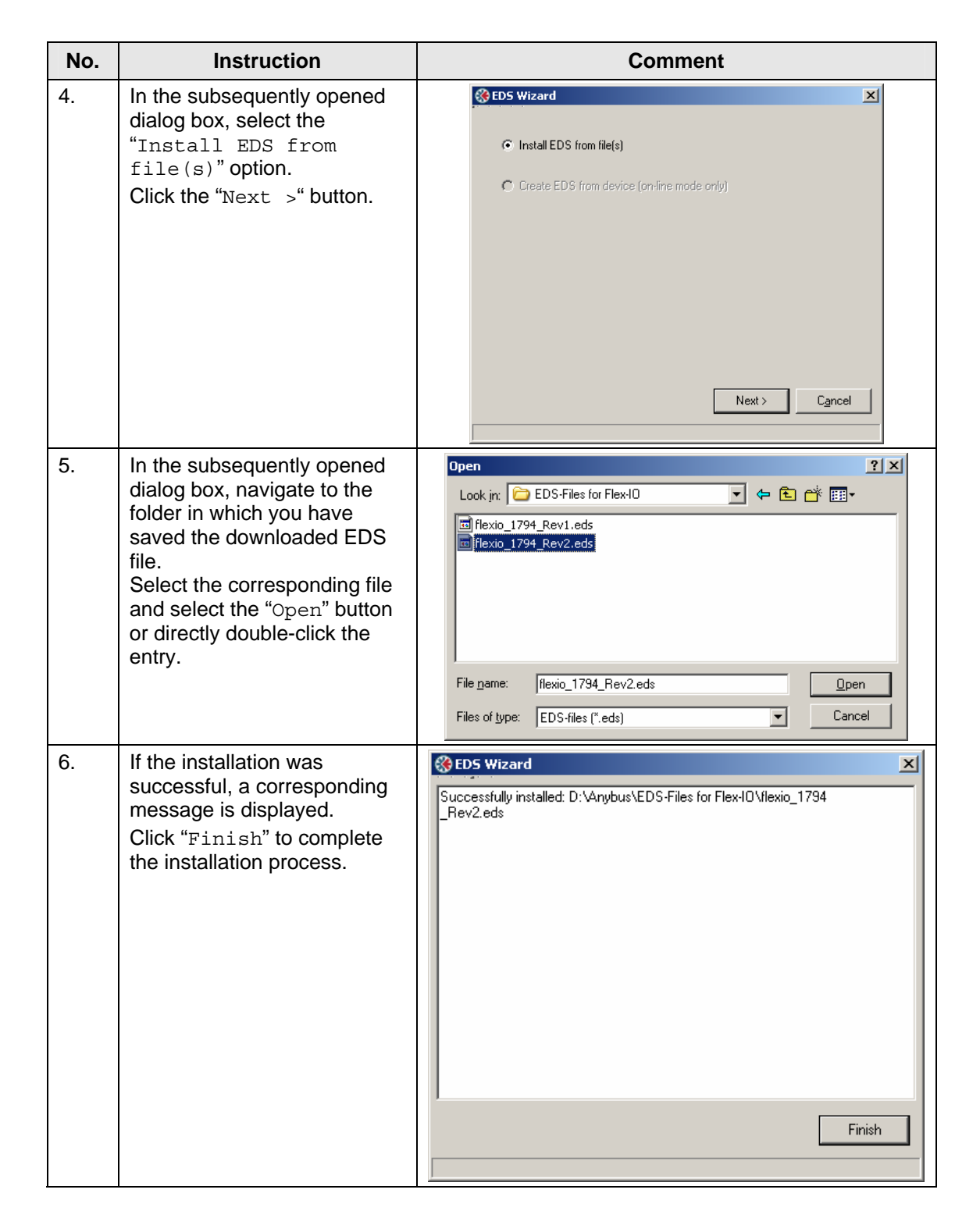

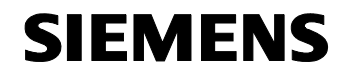

ID Number: 23902276

| No. | Instruction                                                                                                    | Comment                                                                                                    |
|-----|----------------------------------------------------------------------------------------------------|----------------------------------------------------------------------------------------------------|
| 7.  | In the hardware catalog in the<br>left window pane of NetTool,<br>you can check the successful<br>installation by navigating to<br>the "Rockwell<br>Automation/Allen-<br>Bradley →<br>Communications<br>Adapter" path.<br>You will find the entry of the<br>freshly inserted EDS file at<br>this storage location. | Image: Section of the Device Net       File       View Tools       Bile       DeviceNet Hardware       Image: HMS Industrial Networks AB       Image: Communications Adapter       Image: Transmission Adapter       Image: Transmission Adapter       Image: Transmiss |

The EDS file of the Flex I/O adapter is now available for future configurations with the NetTool configuration tool.

To insert other modules of third-party manufacturers into the hardware database and to use them in own projects, proceed correspondingly. Contact the hardware manufacturers for the necessary EDS files.

## Configuring the data transmission

#### Table 6-10

| No. | Instruction                                                                                                    | Comment                                                                                                    |
|-----|----------------------------------------------------------------------------------------------------|----------------------------------------------------------------------------------------------------|
| 1.  | Connect the PG to the<br>NetTOOL configuration<br>adapter as shown in figure 6-<br>2. Use the "serial to RJ45<br>adapter cable" included in the<br>delivery.                                                                                                    |                                                                                                    |
| 2.  | After starting the NetTool<br>configuration software, select<br>the "New Network"<br>command from the main<br>menu or use "Load<br>Network from file"<br>to open a network configured<br>in a previous session.<br>As an alternative to the "New<br>Network" command, you<br>can also click the "Din" icon<br>in the button bar. | Image: Set Tool for DeviceNet       File       New Network       Ctrl+N       Image: Save All       Save All       Save Network As       Shift+Ctrl+S       Print       Ct/Program Files/HMS/Anybus NetTool for DeviceNet/Data/profibus_devicenet.NET       Exit |

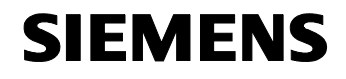

| No. | Instruction                                                                                                    | Comment                                                                                                    |
|-----|----------------------------------------------------------------------------------------------------|----------------------------------------------------------------------------------------------------|
| 3.  | If you are using NetTool for<br>the first time or if the<br>connection to the NetTOOL<br>adapter has changed, use the<br>"Configure Driver"<br>command to adapt the<br>communication driver.<br>Continue with step 5.                                                    | Anybus NetTool for DeviceNet      File View      Tools Help      DeviceNet      Goonline      CritE      Mode Commissioning      dapter Rev. 1.4      T794-ADN DeviceNet Flex I/O Adapter Rev: 2.1 |
| 4.  | In all other cases, i.e., if your<br>connection has not changed<br>since the last session, use<br>the mouse to select the entry<br>of the "NetTOOL<br>Configuration Adapter" in the<br>network overview. Select the<br>"Go Online" command and<br>continue with point 7. |                                                                                                    |
| 5.  | Select the "7262 Serial<br>RS232" entry in the<br>opening dialog box.<br>Click the "Ok" button.                                                                                                    | Driver Dialog         Select a Driver         7262 Serial RS232 DeviceNetAdapter Ver.1.2         7065 ABS PC-DeviceNetAdapter Ver.1.5         Dk         Cancel                                    |

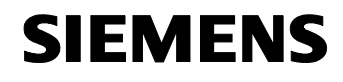

| No. | Instruction                                                                                                    | Comment                                                                                                    |
|-----|----------------------------------------------------------------------------------------------------|----------------------------------------------------------------------------------------------------|
| 6.  | In the parameterization dialog<br>box in the "COM-port" box,<br>select the interface via which<br>you are connected to the<br>NetTOOL adapter.<br>In "DeviceNet Baudrate",<br>select the value you have set<br>on the DIP switches of the<br>gateway. (See also table 6.6,<br>step 2)<br>In "DeviceNet Mac ID",<br>assign an address under<br>which the gateway logs on to<br>DeviceNet. This address<br>must not be in conflict with<br>another bus node.<br>Now select the "Go Online"<br>button. | 7062 CfgAdapter         COM-port:         COM2         DeviceNet Baudrate:         125 k         DeviceNet MAC ID:         63         Go Online |
| 7.  | When the connection to<br>DeviceNet has been<br>established, the following<br>dialog box is displayed. Press<br>"OK" to display an overview of<br>all detected bus nodes.<br>When the connection has<br>been established, this is also<br>indicated by the flashing LED<br>"A2" on the front of the<br>NetTOOL adapter (compare<br>figure 6-2) during the network<br>update.                                                                                                    | Confirm  Network connection established, press OK to update network!  OK Cancel                                                                 |
| 8.  | The right window pane of the<br>NetTool configuration<br>software displays the<br>detected bus nodes.<br>The actual hardware adapter<br>is displayed as "Net Tool<br>Configuration Adapter";<br>the Anybus X-gateway has<br>the designation "Anybus-M<br>DeviceNet". <sup>13</sup><br>The respective DeviceNet<br>addresses are displayed to<br>the left of the bus nodes.                                                                                                    | Anybus Net Yeal for DeviceNet                                                                                                    |

 $<sup>^{\</sup>rm 13}$  "M" refers to the role as a master in DeviceNet. In the function of a slave, the designation would be "S".

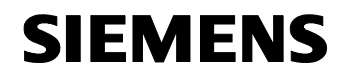

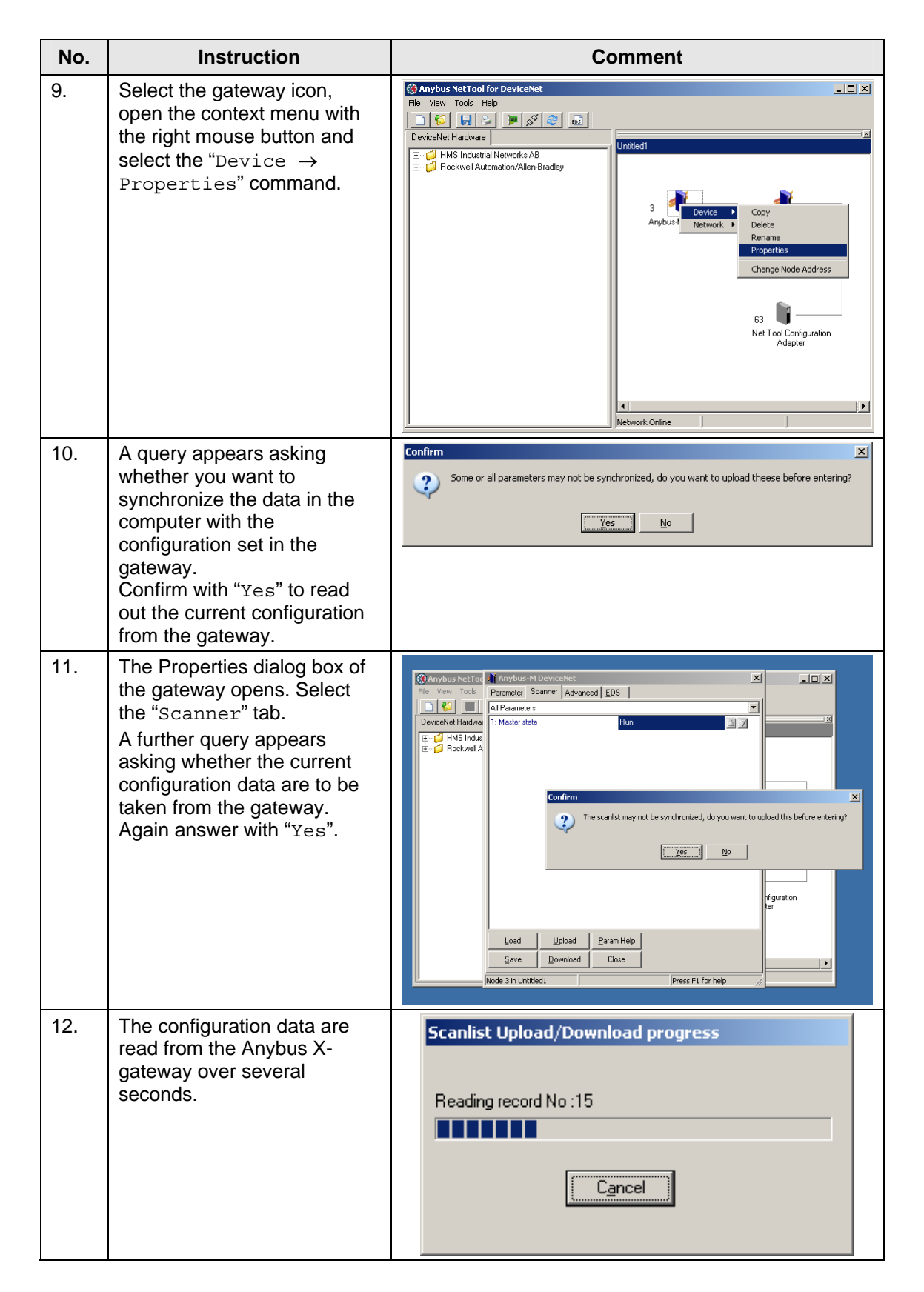

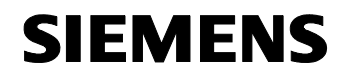

| No. | Instruction                                                                                                    | Comment                                                                                                    |
|-----|----------------------------------------------------------------------------------------------------|----------------------------------------------------------------------------------------------------|
| 13. | When the upload has been<br>completed, the "Scanlist"<br>tab opens.<br>The left "Available" section<br>displays a list of accessible<br>bus nodes, the right section<br>shows the bus nodes with<br>which the gateway<br>exchanges data. ("Added").<br>The "Added" list is, of course,<br>empty at the beginning of the<br>configuration.<br>To add a bus node to the<br>scanlist, select it in the left list<br>and press the " > " button. To<br>remove a bus node from the<br>scanlist, select it in the right<br>list and press the " < " button. | Anybus-M DeviceNet       X         Parameter       Scannier         Advanced       EDS         Scanlist       Input         Qutput       Diagnostics         Available       Added         Imput       Qutput         Imput       Output         Imput       Output         Imput       Qutput         Imput       Output         Imput       Output         Imput       Imput         Imput       Output         Imput       Imput         Imput       Imput         Imput       Imput         Imput |
| 14. | In the "Added" list, double-<br>click the entry of a slave with<br>which you want to exchange<br>data. A dialog box opens in<br>which you configure the data<br>exchange with this slave.<br>In the three sections "Bit<br>Strobed", "Polled" and                                                                                                    | Node: 4 1794-ADN DeviceNet Flex I/D Adapter         Bit Strobed         Enable         Enable         Polled         Image: Polled         Rx (bytes)         6         Poll every scan cycle                                                                                                    |
|     | "Change of<br>State/Cyclic", configure<br>the variables depending on<br>the communication mode.<br>In this example, you have to<br>select the "Enable"<br>checkbox in the "Polled"<br>section and enter 6<br>"RxBytes" (receiving) and 2                                                                                                    | Tx (bytes)       2         Change Of State/Cyclic         Enable       Image Of State         K (bytes)       0         Tx (bytes)       0         Tx (bytes)       0         Image Of State       0         Image Of State       0         Image Of State       0         Image Of State       0         Image Of State       0         Image Of State       0         Image Of State       0         Image Of State       0         Image Of State       0         Image Of State       0                                                                                                    |
|     | "TxBytes" (sending). (These<br>values must correspond to<br>the values determined in<br>chapter 6.1, table 6-2.)<br>"Poll every scan<br>cycle" ensures data<br>transmission with the highest<br>update rate.<br>Confirm your changes with<br>"OK".                                                                                                    | ✓ Vendor ID     ✓ Product Type     ✓ Product Code       ✓ Active Node     □k     Cancel                                                                                                    |

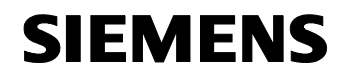

| No. | Instruction                                                                                                    | Comment                                                                                                    |
|-----|----------------------------------------------------------------------------------------------------|----------------------------------------------------------------------------------------------------|
| 15. | Change to the "Input" tab.<br>After the data volume has<br>been determined in the<br>exchange with the slaves,<br>you now have to configure                                                                                                    | Anybus-M DeviceNet     X       Parameter     Scanner       Advanced     EDS       Scanlist     Input       Qutput     Diagnostics       Node     Type       Rx     Map       Automap |
|     | where the data are to be<br>stored in the data memory of<br>the gateway. These<br>addresses have to be<br>matched to the configuration<br>of the data modules that are<br>exchanged via the<br>PROFIBUS interface. (See<br>table 6-5)<br>In the simplest case, select<br>the data module entered in<br>the top section of the dialog<br>box and select the<br>"Automap" button.<br>The data are then<br>sequentially entered in the<br>gateway data buffer and<br>displayed correspondingly in | Word Offset:       Image         0       1         1       2         4       1         5         6         7                                                                         |
| 16. | the bottom section of the<br>dialog box.<br>Change to the "Output" tab<br>and repeat the procedure                                                                                                    | Anybus-M DeviceNet       Parameter       Scanner       Advanced                                                                                                    |
|     | analogously.<br>Also in this tab, the<br>positioning in the buffer<br>memory is defined by the<br>"Automap" button.                                                                                                    | Scanlist Input Dutput Diagnostics     Node Type Tx Map   Automap   Unmap        Word Offset: Image     Word Offset: Image     0 1   2 3   4   5   6   7        Node 3 in Untitled1   |

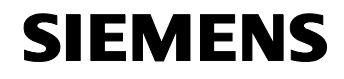

| No. | Instruction                                                                                                    | Comment                                                                                                    |
|-----|----------------------------------------------------------------------------------------------------|----------------------------------------------------------------------------------------------------|
| 17. | You can use the<br>"Diagnostics" tab to obtain<br>an analysis of the individual<br>bus nodes in the event of<br>connection problems.<br>Use the "Update" button to<br>update the displayed data.                                                                                                    | Anybus-M DeviceNet       X         Parameter       Scanner         Advanced       EDS         Scanlist       Input         Qutput       Diagnostics         Faulted Nodes       Fault Description         Faulted Nodes       Fault Description         Scanner Mode       Scanner Status : Run Mode         Update       Update                                                                 |
| 18. | To transfer the changed<br>configuration to the gateway,<br>return to the "Parameter"<br>tab. In the "1: Master<br>state" combo box, select<br>the "Idle" entry. (The<br>individual entries of the<br>combo box are only displayed<br>for selection after clicking the<br>box <i>twice</i> .)<br>Press the down arrow to the<br>right of the combo box (see<br>red square in the opposite<br>figure) to set the gateway to<br>Idle.<br>The Idle mode of the gateway<br>is indicated by the "RUN"<br>LED on the housing front (red<br>arrow figure 6-1) which is no<br>longer constantly lit but<br>flashes green. | Anybus-M DeviceNet       X         Parameter       Scanner         All Parameters       Image: Advanced EDS         All Parameters       Run         I: Master state       Run         I: Master state       Run         I: Ide       Image: Advanced EDS         Load       Upload       Param Help         Save       Download       Close         Node 3 in Untitled1       Press F1 for help |

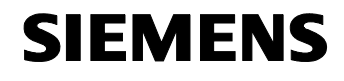

ID Number: 23902276

| No. | Instruction                                                                                                    | Comment                                                                                                    |
|-----|----------------------------------------------------------------------------------------------------|----------------------------------------------------------------------------------------------------|
| 19. | The changed configuration<br>can only be loaded to the<br>gateway when it is in Idle<br>mode.<br>For this purpose, click the<br>"Download" button.                                             |                                                                                                    |
| 20. | The download is<br>accompanied by a progress<br>display which remains visible<br>for several moments.<br>Simultaneously, the "A2" LED<br>on the NetTOOL adapter<br>housing flashes green.      | Scanlist Upload/Download progress Writing record No :23                                                                                                    |
| 21. | After completing, reset the<br>gateway to Run mode by<br>reversing step <b>18</b> and by<br>selecting the "Run" setting.<br>The communication between<br>the networks should now<br>start.     |                                                                                                    |
| 22. | After completing the<br>configuration, you can save<br>the configuration with the<br>"Save Network" start menu<br>command to later adapt it or<br>to transfer copies to<br>additional devices. | Image: Set Tool for DeviceNet       File       New Network       Ctrl+N       Load Network from File       Save All       Save Network As       Save Network As       Shift+Ctrl+S       Ctrl+Ogram Files/HMS/Anybus NetTool for DeviceNet(Data)UntRed1.NET       Ct/Program Files/HMS/Anybus NetTool for DeviceNet(Data)UntRed1.NET       Exit       Alk+F4       Net Tool Configuration       Adapter |

The gateway now switches the communication between the PROFIBUS network and DeviceNet.

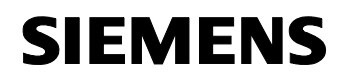

## Appendix and Literature

## 7 Glossary

This section provides brief explanations of important terms and abbreviations.

## CAN

"Controller Area Network", an asynchronous, serial bus system which was developed for networking control devices in automobiles. CAN is used at the lower layers of the  $\rightarrow$  OSI reference model for DeviceNet.

#### CIP

"Common Industrial Protocol", a family of object-oriented field bus protocols which are primarily used at the upper layers of the  $\rightarrow$  OSI reference model for a protocol.  $\rightarrow$  ControlNet,  $\rightarrow$  DeviceNet and  $\rightarrow$  EtherNet/IP are examples of field busses which use CIP.

## ControlNet

A bus system developed by Allen-Bradley/Rockwell for use at cell level. In the upper protocol layers (compare  $\rightarrow$  OSI reference model), ControlNet is based on  $\rightarrow$  CIP. ControlNet uses the  $\rightarrow$  "producer/consumer" model for data transmission.

## DeviceNet

An open bus system developed by Allen-Bradley/Rockwell and further supported by the  $\rightarrow$  ODVA for use at field level. In the lower protocol layers (compare  $\rightarrow$  OSI reference model), DeviceNet is based on  $\rightarrow$  CAN, in the upper layers it is based on  $\rightarrow$  CIP. DeviceNet uses the  $\rightarrow$  "producer/consumer" model for data transmission. See chapter 3.1.

#### EtherNet/IP

An open bus system developed by Allen-Bradley/Rockwell and further supported by the  $\rightarrow$  ODVA for use at control level. In the upper protocol layers (compare  $\rightarrow$  OSI reference model), EtherNet/IP is based on  $\rightarrow$  CIP, in the lower layers it is based on Ethernet.

#### Gateway

A protocol converter which connects two networks. Unlike a router, a gateway can also establish a connection between *different* networks with different protocols. To do this, all information of a message except for the mere user data are compiled from the source protocol to the target protocol.

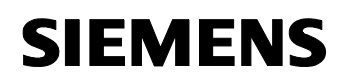

ID Number: 23902276

#### ISO

"International Organization for Standardization", the international umbrella organization of different national standards committees (such as DIN).

## ODVA

"Open DeviceNet Vendors Association", an interest club consisting of manufacturers and retailers of  $\rightarrow$  DeviceNet and other  $\rightarrow$  CIP-based communications systems, in particular  $\rightarrow$  Ethernet/IP and  $\rightarrow$  ControlNet. See \10\

## **OSI reference model**

"Open Systems Interconnection Reference Model", a layer model for the communication of open information processing systems standardized by the  $\rightarrow$  ISO, which nowadays is regarded as the standard for the design and the implementation of protocols.

The communication requirements are divided into seven tasks with increasing complexity, each individual task can be performed by associated driver modules.

## "Producer/consumer" model

A data communication model implemented by  $\rightarrow$  DeviceNet and  $\rightarrow$  ControlNet, see "Connection-oriented producer/consumer model" page 16.

## Scanner

In conjunction with  $\rightarrow$  DeviceNet similar to a master (on the bus).

## 8 Literature

## 8.1 Bibliographic references

This list is by no means complete and only provides a selection of appropriate sources.

## Table 8-1

|     | Торіс                                                                                  | Title                                                                                                    |
|-----|----------------------------------------------------------------------------------------|----------------------------------------------------------------------------------------------------|
| /1/ | STEP7                                                                                  | Automating with STEP7 in STL and SCL<br>Hans Berger<br>Publicis MCD Verlag<br>ISBN 3-89578-113-4                                                         |
| /2/ | DeviceNet<br>adapter<br>installation                                                   | "FLEX I/O DeviceNet Adapter Module Installation<br>Instructions", AB publication no. 1794-IN099B-EN-P,<br>can be obtained from \11\                      |
| /3/ | DeviceNet Flex<br>I/O module<br>installation<br>instructions                           | "Flex I/O 16 Input and 16 Output w/Diagnostics Module<br>Installation Instructions", AB publication no. 1794-<br>IN096B-EN-P , can be obtained from \11\ |
| /4/ | Anybus<br>gateway manual                                                               | "ABX Generic Gateway User Manual 1_02.pdf", can be obtained from \12\                                                                                    |
| /5/ | Addendum for<br>the Anybus<br>manual for<br>PROFIBUS<br>Slave interface                | "PROFIBUS Slave Network Interface Addendum<br>1_01.pdf", can be obtained from \12\                                                                       |
| /6/ | Addendum for<br>the Anybus<br>manual for<br>DeviceNet<br>Scanner<br>interface          | "DeviceNet Scanner Interface Addendum 1_01.pdf",<br>can be obtained from \12\                                                                            |
| /7/ | Anybus<br>installation<br>instructions                                                 | "SP0736 Gateway Installation Sheet 1_00.pdf", can be obtained from $\12\$                                                                                |
| /8/ | Anybus<br>installation<br>instructions,<br>addendum for<br>PROFIBUS<br>Slave interface | "SP0741 PROFIBUS Slave Installation Sheet<br>1_00.pdf", can be obtained from \12\                                                                        |

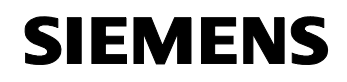

ID Number: 23902276

|     | Торіс                                                                                        | Title                                                                                |
|-----|----------------------------------------------------------------------------------------------|--------------------------------------------------------------------------------------|
| /9/ | Anybus<br>installation<br>instructions,<br>addendum for<br>DeviceNet<br>Scanner<br>interface | "SP0747 DeviceNet Scanner Installation Sheet<br>1_00.pdf", can be obtained from \12\ |

## 8.2 Internet links

This list is by no means complete and only provides a selection of appropriate web sites.

|      | Торіс                                                                                                | Title                                                          |
|------|----------------------------------------------------------------------------------------------------|----------------------------------------------------------------|
| \1\  | Reference to the entry                                                                               | http://support.automation.siemens.com/WW/view/en<br>/23902276  |
| \2\  | Siemens A&D<br>Customer Support                                                                      | http://www.ad.siemens.de/support                               |
| /3/  | Entry in the<br>automation portal<br>"Allen-Bradley<br>communication with<br>PROFIBUS scanner"       | http://support.automation.siemens.com/WW/view/en<br>/23809864  |
| \4\  | Entry in the<br>automation portal<br>"Allen-Bradley-<br>communication with<br>Echochange<br>gateway" | http://support.automation.siemens.com/WW/view/en/<br>/23901499 |
| \5\  | HMS Networks<br>web site (German)                                                                    | http://www.hms-networks.de                                     |
| \6\  | Web sites for the<br>discussion of<br>Anybus basics                                                  | http://www.hms-<br>networks.de/products/abx_overview.shtml     |
| \7\  | Alternative web site<br>for Anybus basics                                                            | http://www.hms-<br>networks.de/Technologies/whatisanybus.shtml |
| \8\  | "Rockwell<br>Automation"<br>web site                                                                 | http://www.rockwellautomation.com                              |
| \9\  | "DeviceNet" web site                                                                                 | http://www.feldbusse.de/DeviceNet/devicenet.htm                |
| \10\ | "ODVA" web site                                                                                      | http://www.odva.org/                                           |
| \11\ | Rockwell web site for technical references                                                           | http://literature.rockwellautomation.com/                      |

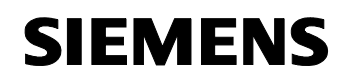

|      | Торіс                                                                 | Title                                                                                                    |
|------|-----------------------------------------------------------------------|----------------------------------------------------------------------------------------------------|
| \12\ | HMS web site for<br>Anybus gateway<br>references                      | http://www.anybus.com/eng/support/support.asp?Pl<br>D=329&ProdType=Anybus-X                                             |
| \13\ | Anybus web site<br>(English)                                          | http://www.anybus.com/                                                                                                  |
| \14\ | DN-CBM-DP<br>gateway,<br>product brief                                | http://www.odva.org/10_2/04_products/400-<br>1ED01.htm                                                                  |
| \15\ | DN-CBM-DP<br>gateway, data sheet                                      | http://www.esd-electronics.com/german/PDF-<br>file/CAN/Englisch/dncbmdp_e.pdf                                           |
| \16\ | "esd" web site                                                        | http://www.esd-electronics.com/                                                                                         |
| \17\ | "Bridgeway"<br>product brief                                          | http://www.odva.org/10 2/04 products/776-<br>1PY01.htm                                                                  |
| \18\ | "Bridgeway"<br>technical overview                                     | http://www.pyramidsolutions.com/Expertise_DataCo<br>m_Products_BridgeWay_AB7605.htm                                     |
| \19\ | "Pyramid Solutions" web site                                          | http://www.pyramidsolutions.com/                                                                                        |
| \20\ | Woodhead gateways<br>product brief                                    | http://www.odva.org/10 2/04 products/711-<br>1SS01.htm                                                                  |
| \21\ | Woodhead gateways data sheet                                          | http://www.woodhead.com/data/current2105/edns20<br>0s.pdf                                                               |
| \22\ | "Woodhead" web site                                                   | http://www.woodhead.com/                                                                                                |
| \23\ | "DeviceNet<br>Configuration Tool"<br>manual                           | http://www.anybus.com/eng/upload/98-7256-<br>NetTool%20DN%20User%20Manual%201_0.pdf                                     |
| \24\ | "DeviceNet<br>Configuration Tool"<br>application notes                | http://www.anybus.com/eng/upload/98-9977-SCD-<br>7231-<br>017%20Application%20Note%20NetTool%20Devic<br>eNet%201_00.pdf |
| \25\ | RSNetWorx<br>configuration<br>software, home page                     | http://www.rockwellautomation.com/rockwellsoftwar<br>e/design/rsnetworx/                                                |
| \26\ | Download page for<br>Allen-Bradley EDS<br>files                       | http://www.ab.com/networks/eds.html                                                                                     |
| \27\ | Download for EDS file<br>of the 1794-ADN Flex<br>I/O adapter, Rev 2.1 | http://www.ab.com/networks/eds/cgi-<br>bin/detail.pl?file=DN/0001000C00010200.eds                                       |

## SIEMENS

Anybus Gateway for DeviceNet ID Number

ID Number: 23902276

## 9 History

Table 9-1 History

| Version | Date     | Modification  |
|---------|----------|---------------|
| V1.0    | 01/01/07 | First edition |
|         |          |               |
|         |          |               |